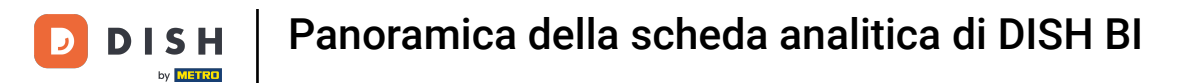

i

Benvenuto nella dashboard di DISH POS. In questo tutorial ti forniremo una panoramica delle funzioni BI del DISH POS.

| DISH POS v3.38.0  | (V) Demo IT Video 0                                     | 😚 Dish Support 🖓 L'aggiornamento è disponi                                                                    | bile D dish_it_video@dish.digital ~                  |
|-------------------|---------------------------------------------------------|----------------------------------------------------------------------------------------------------|------------------------------------------------------|
| « Riduci menu     | Dashboard                                               |                                                                                                    | Mostra importi IVA inclusa                           |
| 🕅 Articoli 🗸 🗸    | Dati sul fatturato odierno                              |                                                                                                    |                                                      |
| -\√ Finanza ✓     | Fatturato Transazioni                                   | Spesa media                                                                                                   | Ordini in corso                                      |
| ණු Generale ✓     | € 0.00 0                                                | € 0.00                                                                                                    | € 3.038.20                                           |
| 🖻 Pagamento 🗸     |                                                         |                                                                                                    | Importo                                              |
| े़ Self-service ✓ |                                                         |                                                                                                    | <b>4</b><br>Ultimo aggiornamento:<br>Oggi alle 11:25 |
|                   | Dettagli fatturato                                      |                                                                                                    |                                                      |
|                   | Questa settimana — Settimana precedente                 | FATTURATO A OGGI<br>QUESTA SETTIMANA ULTIMA SETTIMANA<br>€0,00 €0,00                                          | totale fatturato<br>ultima settimana<br>€ 0,00       |
|                   | 600<br>660                                              | SPESA MEDIA A OGGI     SPESA MEDIA A OGGI       QUESTA SETTIMANA     ULTIMA SETTIMANA       € 0,00     € 0,00 | spesa media<br>ultima settimana<br>€ 0,00            |
|                   | 640<br>630                                              | NUMERO DI TRANSAZIONI A OGGI<br>QUESTA SETTIMANA<br>O O                                                       | a oggi totale transazioni<br>ultima settimana<br>O   |
|                   | ezo<br>eto                                              |                                                                                                    |                                                      |
|                   | lunedi martedi mercoledi giovedi venerdi sabato domenic | a                                                                                                    |                                                      |

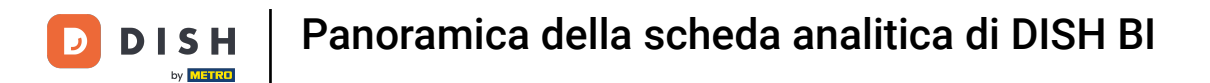

# Per accedere a questo strumento, clicca su Finanza nel menu principale.

| DISH POS v3.38.0                            | (V) Demo IT Video 0                                |                     | 😚 Dish Support                                                       | 🗘 L'aggiornamento è disponibile                                             | D dish_it_video@dish.digital ~                                |
|---------------------------------------------|----------------------------------------------------|---------------------|----------------------------------------------------------------------|-----------------------------------------------------------------------------|---------------------------------------------------------------|
| « Riduci menu           Ø         Dashboard | Dashboard                                          |                     |                                                                      |                                                                             | Mostra importi IVA inclusa                                    |
| 🛇 Articoli 🗸 🗸                              |                                                    |                     |                                                                      |                                                                             |                                                               |
| -√ Finanza ✓                                | Dati sui fatturato odierno                         | Transazioni         | Spesa media                                                          |                                                                             | Ordini in corso                                               |
| ්රි Generale 🗸 🗸                            | € 0.00                                             | 0                   | € 0.00                                                               | )                                                                           | 3.038.20                                                      |
| 🖻 Pagamento 🗸 🗸                             | 0 0,00                                             | C                   | 0 0,00                                                               |                                                                             | Importo                                                       |
| ີຼຸ Self-service ∨                          |                                                    |                     |                                                                      |                                                                             | <b>4</b><br>Ultimo aggiornamento:<br>Oggi alle 11:25          |
|                                             | Dettagli fatturato                                 |                     |                                                                      |                                                                             |                                                               |
|                                             | Questa settimana — Settimana precedente            |                     | FATTURATO A OGGI<br>QUESTA SETTIMANA<br>E 0,00<br>SPESA MEDIA A OGGI | FATTURATO A OGGI<br>ULTIMA SETTIMANA<br><b>€ 0,00</b><br>SPESA MEDIA A OGGI | TOTALE FATTURATO<br>ULTIMA SETTIMANA<br>€ 0,00<br>SPESA MEDIA |
|                                             | 650                                                |                     | € 0,00                                                               | € 0,00                                                                      | € 0,00                                                        |
|                                             | 640<br>630<br>620                                  |                     | NUMERO DI TRANSAZIONI A OGGI<br>QUESTA SETTIMANA<br>O                | NUMERO DI TRANSAZIONI A OGGI<br>ULTIMA SETTIMANA<br>O                       | totale transazioni<br>ultima settimana<br>O                   |
|                                             | €10<br>E0<br>lunedi martedi mercoledi giovedi vene | rdi sabato domenica |                                                                      |                                                                             |                                                               |

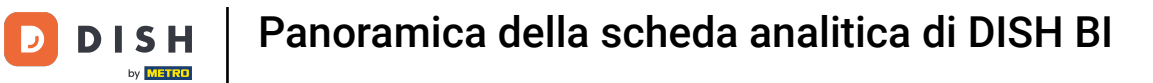

# Poi clicca su DISH POS BI.

| DISH POS v3.38.0                                   | (V) Demo IT Video 💿                                                                                                    | Support                                                                                                    | è disponibile D dish_it_video@dish.digital ~                                                                                              |
|----------------------------------------------------|----------------------------------------------------------------------------------------------------|----------------------------------------------------------------------------------------------------|----------------------------------------------------------------------------------------------------|
| <ul> <li>Riduci menu</li> <li>Dashboard</li> </ul> | Dashboard                                                                                                    |                                                                                                    | Mostra importi IVA inclusa                                                                                                    |
|                                                    | Dati sul fatturato odierno                                                                                                    |                                                                                                    |                                                                                                    |
| Report turno                                       | Fatturato Transazioni                                                                                                    | Spesa media                                                                                                    | Ordini in corso                                                                                                    |
| Report turni<br>Report fatturato                   | € 0,00 0                                                                                                    | € 0,00                                                                                                    | € 3.038,20                                                                                                    |
| Ordini<br>Fatture                                  | 1                                                                                                    |                                                                                                    | Importo<br>4                                                                                                    |
| ති Generale v                                      | Dettagli fatturato                                                                                                    |                                                                                                    | Ultimo aggiornamento:<br>Oggi alle 11:25                                                                                                  |
| 📄 Pagamento 🗸 🗸                                    | — Questa settimana — Settimana precedente                                                                                                    |                                                                                                    |                                                                                                    |
| ີ ֲ Self-service                                   | E deces destinants         =         Destinants         =         Destinants         =         Destinants         =         Destinants         =         Destinants         =         Destinants         =         Destinants         E         E <td>FATTURATO A OGGI       FATTURATO A OGI         QUESTA SETTIMANA       € 0,00         € 0,00       € 0,00         SPESA MEDIA A OGGI       SPESA MEDIA A OGGI         QUESTA SETTIMANA       € 0,00         NUMERO DI TRANSAZIONI A OGGI       NUMERO DI TRANSAZIONI A OGGI         QUESTA SETTIMANA       0</td> <td>GGI TOTALE FATTURATO<br/>ULTIMA SETTIMANA<br/>€ 0,000<br/>SPESA MEDIA<br/>ULTIMA SETTIMANA<br/>€ 0,00<br/>NSAZIONI A OGGI<br/>NA OGGI<br/>NA OGGI</td> | FATTURATO A OGGI       FATTURATO A OGI         QUESTA SETTIMANA       € 0,00         € 0,00       € 0,00         SPESA MEDIA A OGGI       SPESA MEDIA A OGGI         QUESTA SETTIMANA       € 0,00         NUMERO DI TRANSAZIONI A OGGI       NUMERO DI TRANSAZIONI A OGGI         QUESTA SETTIMANA       0 | GGI TOTALE FATTURATO<br>ULTIMA SETTIMANA<br>€ 0,000<br>SPESA MEDIA<br>ULTIMA SETTIMANA<br>€ 0,00<br>NSAZIONI A OGGI<br>NA OGGI<br>NA OGGI |
|                                                    |                                                                                                    |                                                                                                    |                                                                                                    |

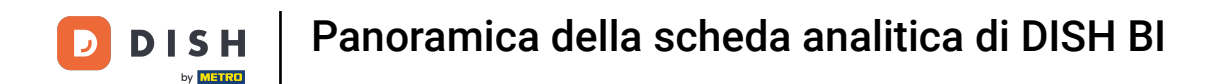

Si aprirà una nuova finestra in una nuova scheda e verrà visualizzata la dashboard DISH POS BI.

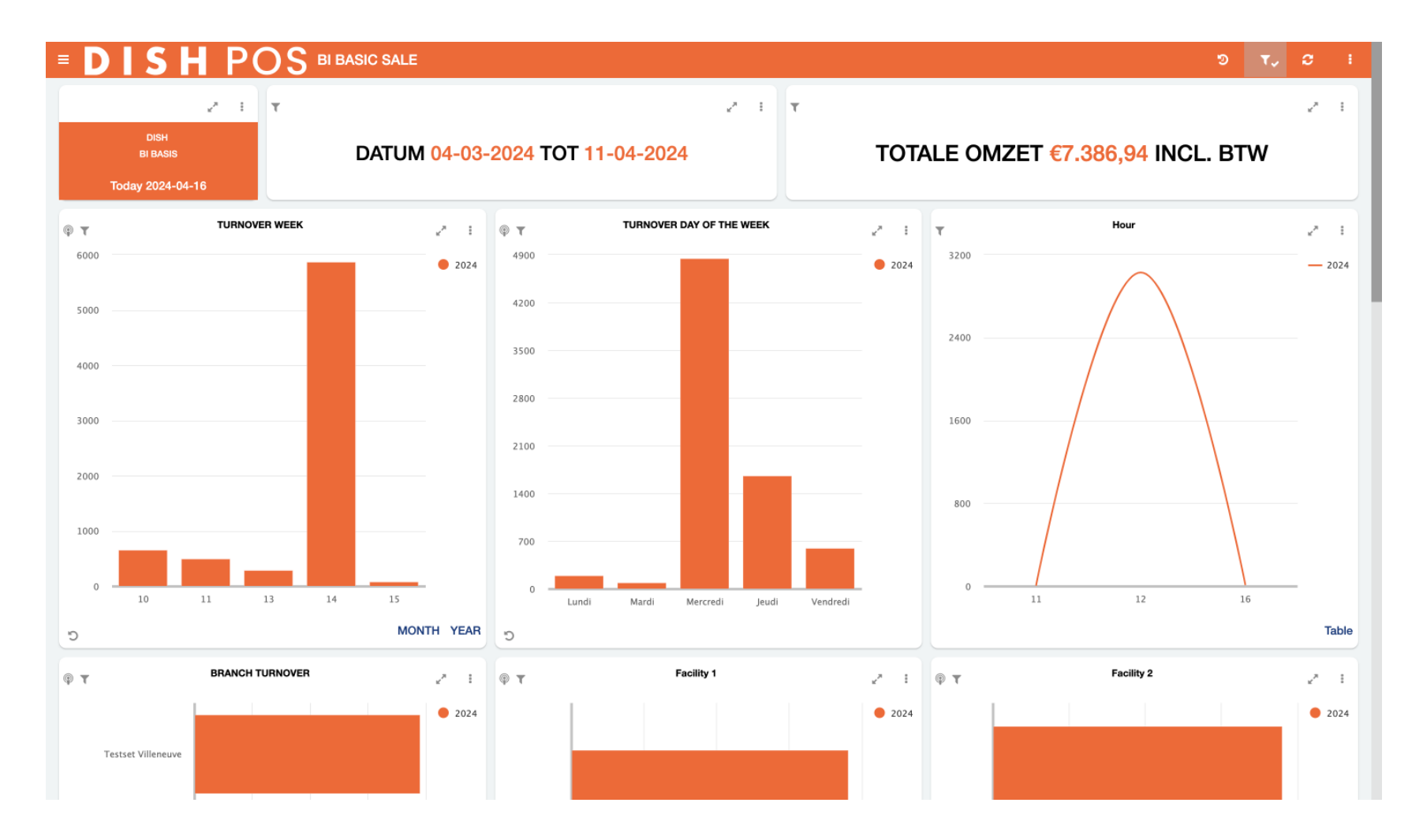

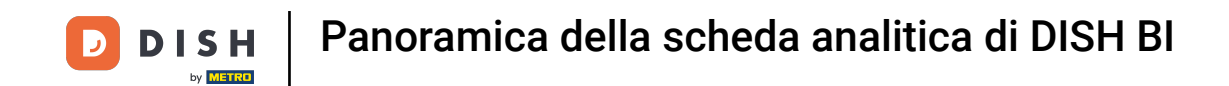

Iniziamo a esplorare le diverse sezioni di questa dashboard. Nell'angolo in alto a sinistra, usa l'icona del menu per aprire l'elenco delle dashboard disponibili.

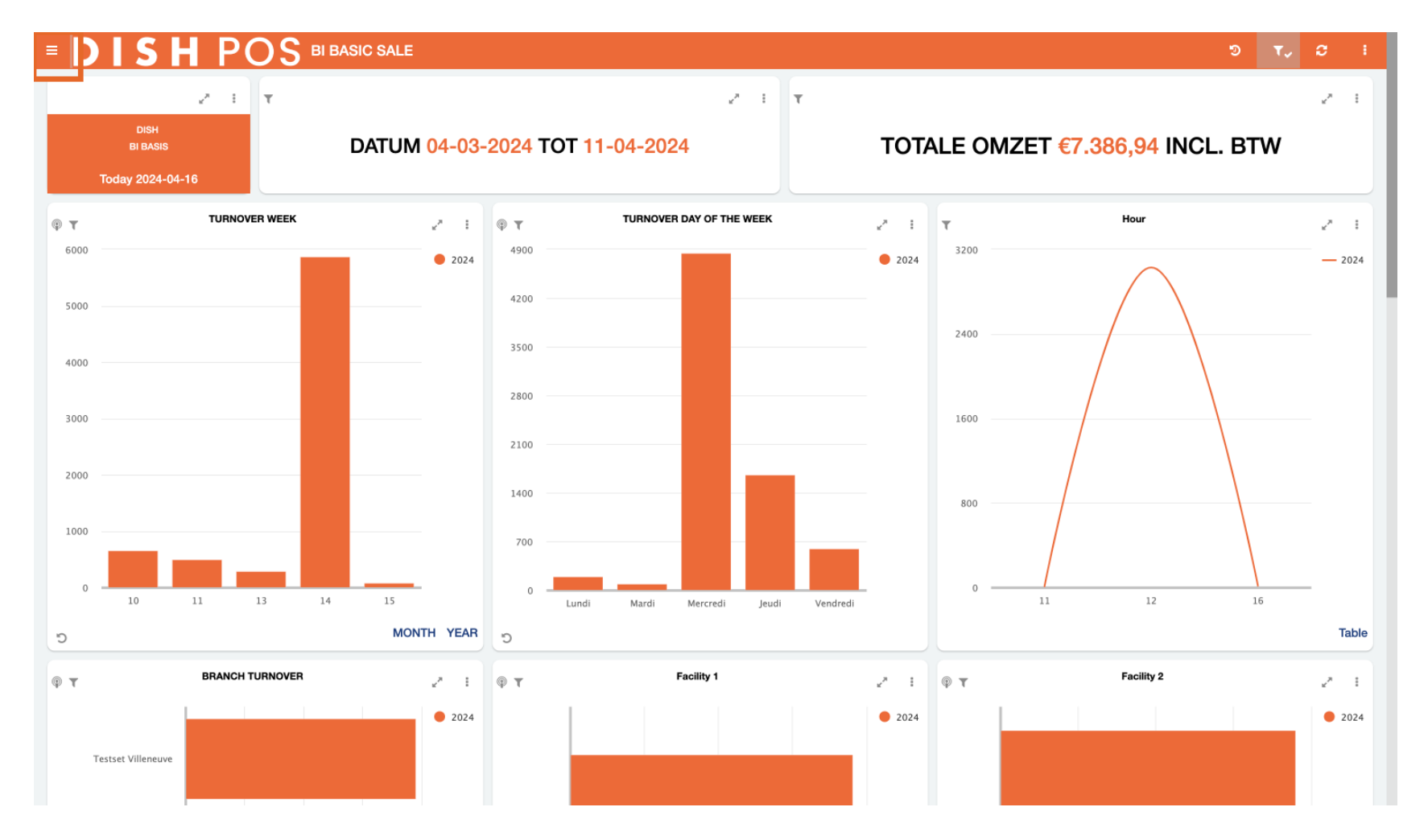

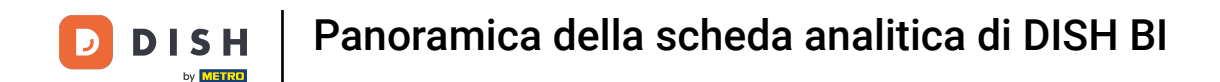

Puoi passare da una all'altra cliccando sulla dashboard corrispondente. Per ora ti mostreremo le funzioni della dashboard BI BASIC SALE.

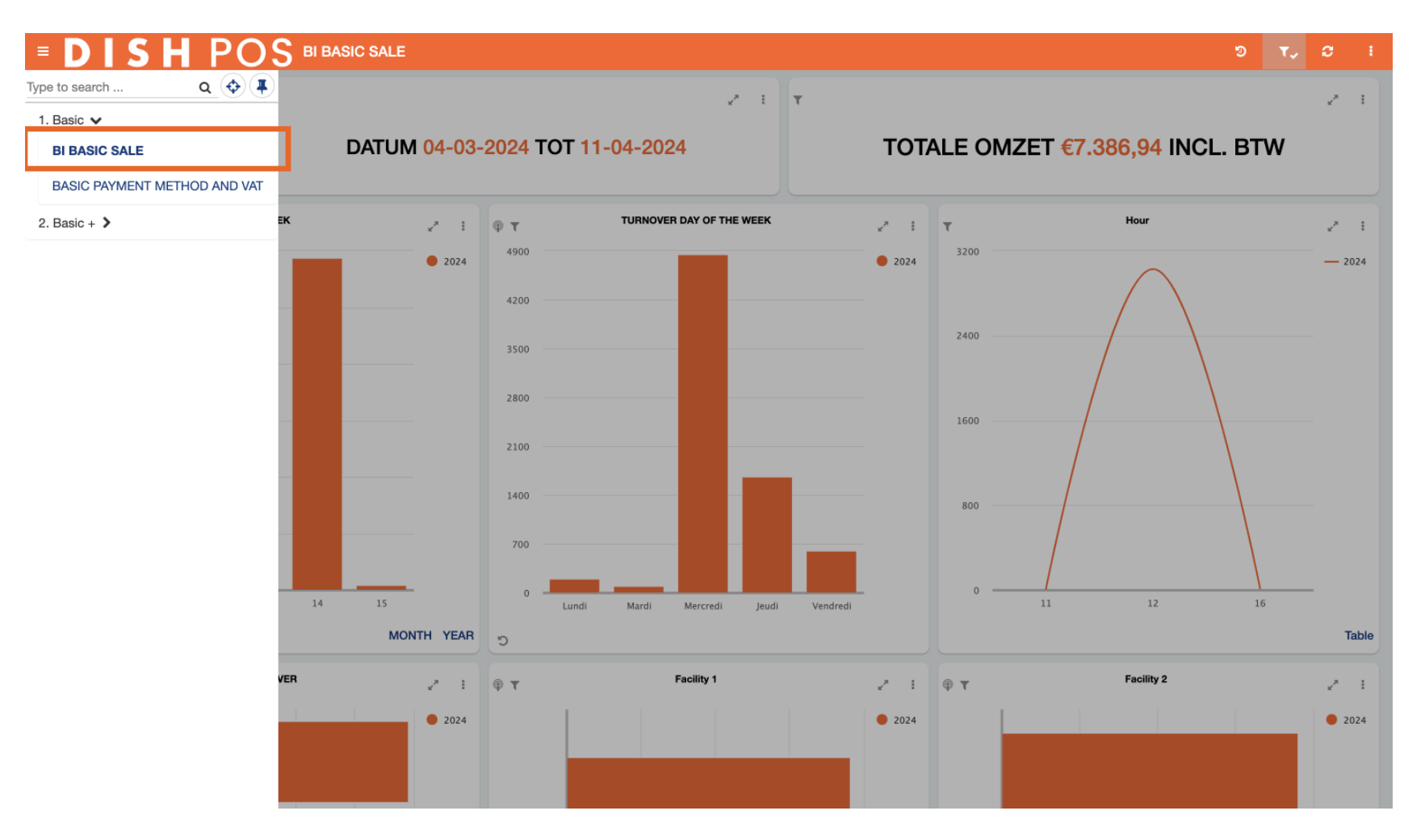

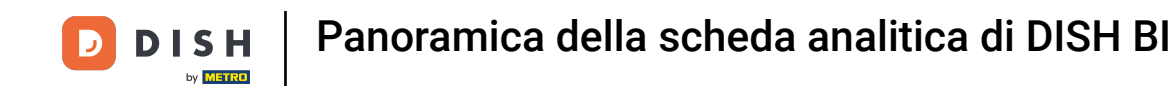

Ogni dashboard ha la stessa struttura logica. I tre riquadri superiori visualizzano un periodo di tempo, ad esempio le vendite per settimana, per giorno e le vendite per ora.

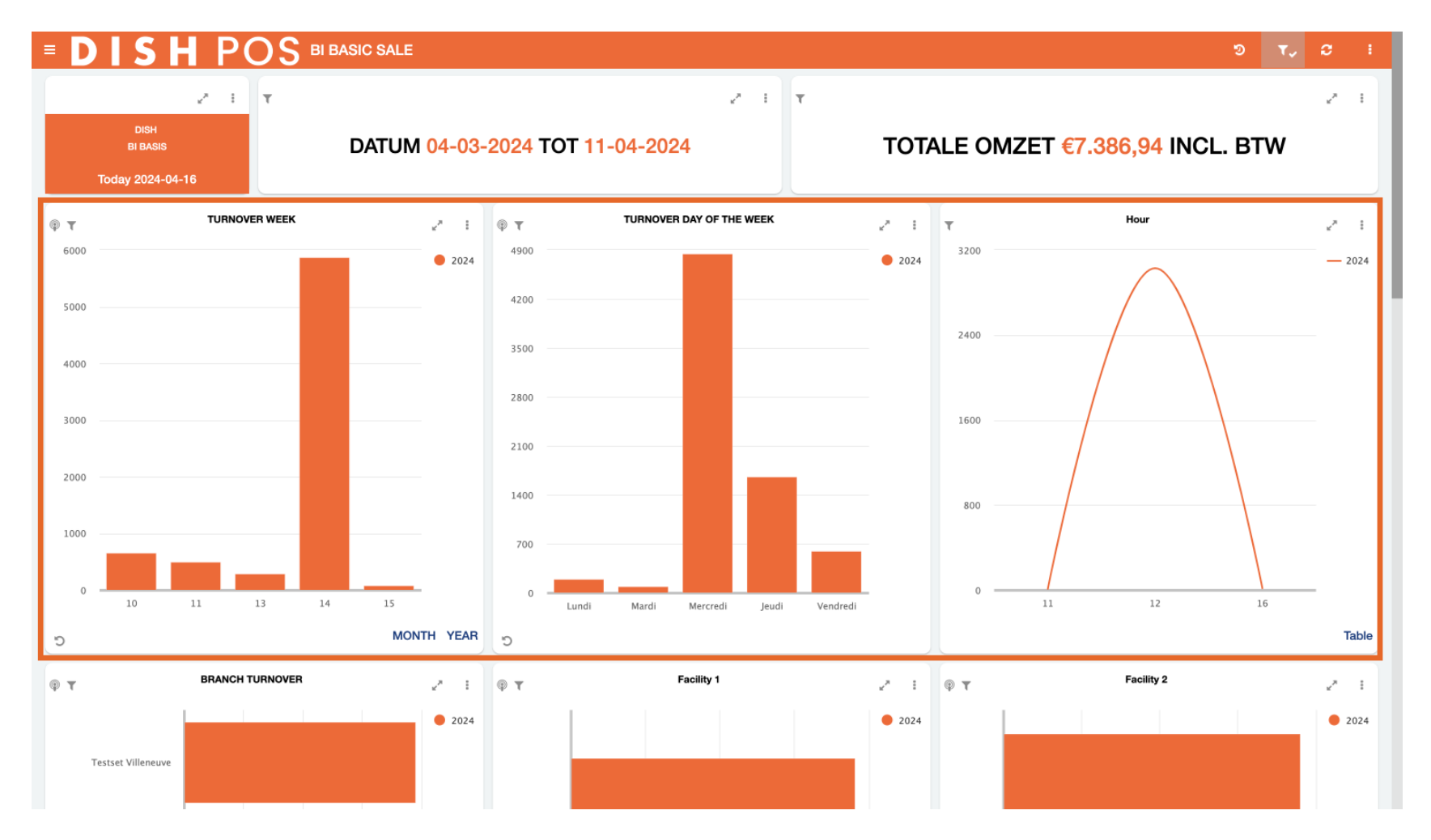

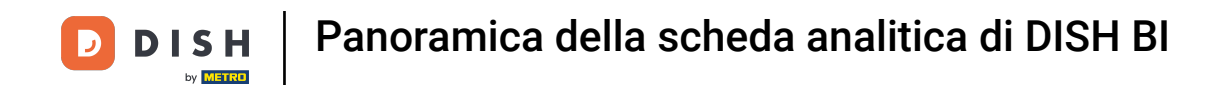

Scorrendo verso il basso e passando alla seconda fila di riquadri, troviamo le informazioni sulle tue sedi. Qui vengono mostrate tutte le filiali e i punti vendita.

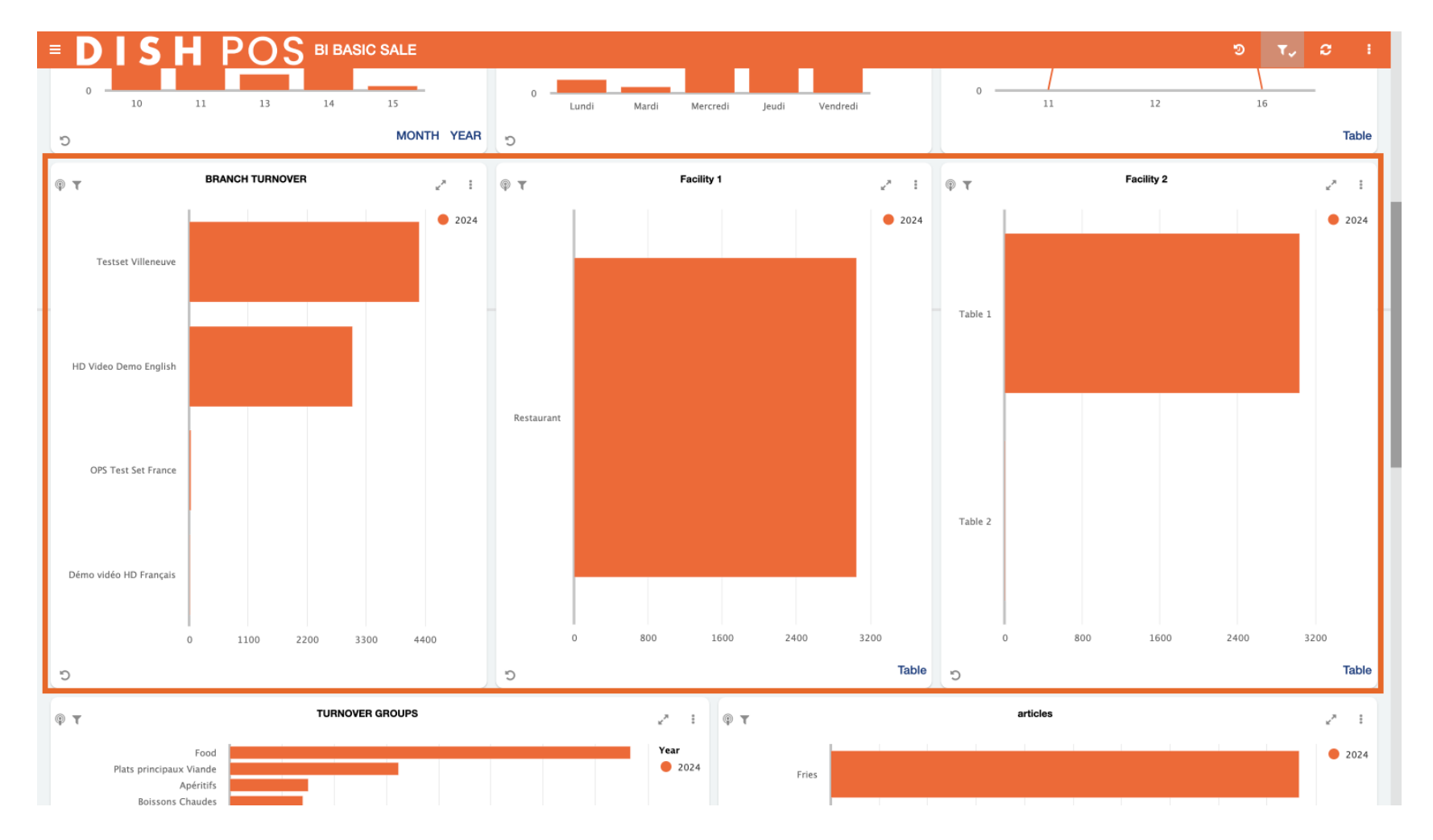

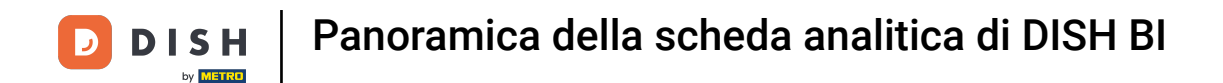

La terza fila di riquadri riguarda i gruppi di prodotti. Ad esempio, puoi vedere il fatturato e il numero di prodotti venduti per gruppo di fatturato, gruppo di prodotti e prodotti specifici.

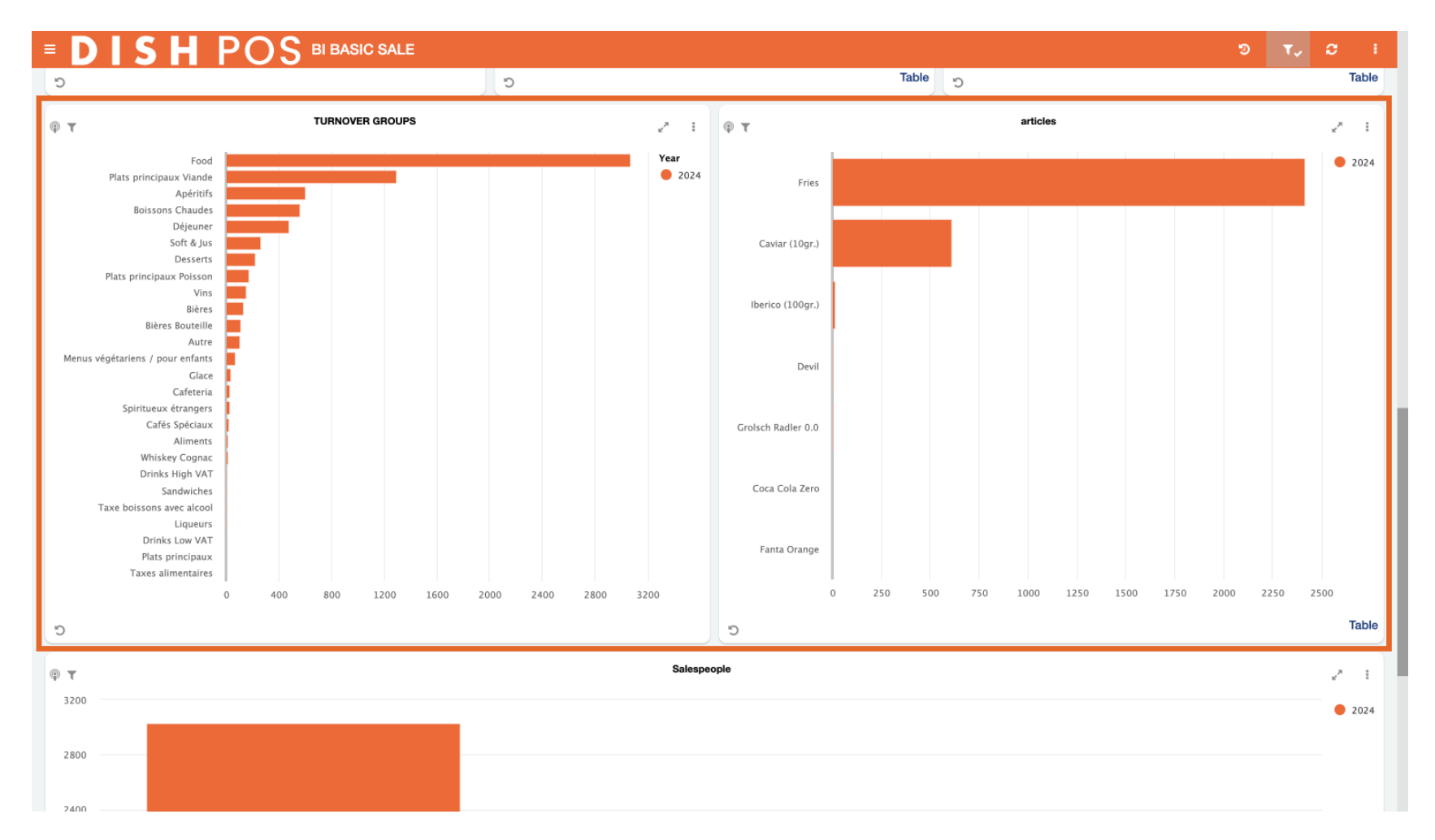

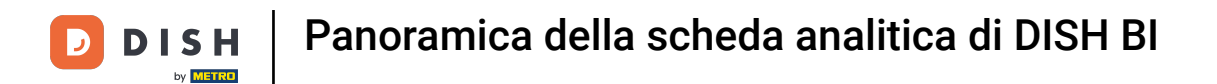

L'ultimo riquadro riguarda le prestazioni dei dipendenti. Questa riga mostra l'andamento dei dipendenti in termini di vendite. Puoi vedere in una panoramica la quantità di vendite che ogni persona crea.

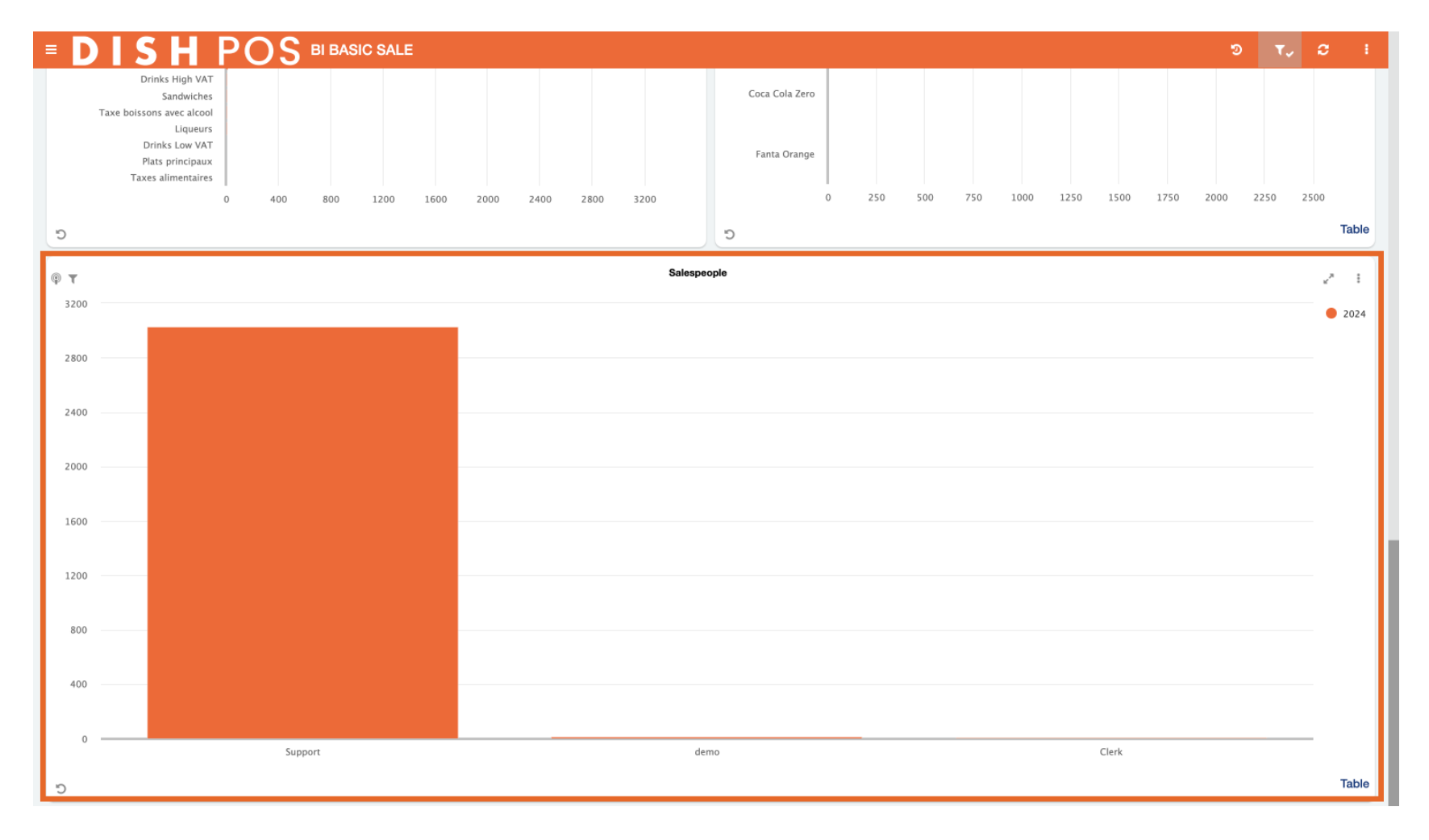

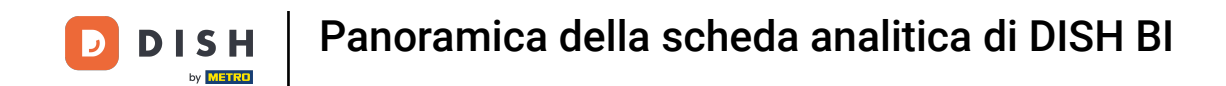

Un'altra utile funzionalità è quella di visualizzare il grafico di una piastrella a schermo intero. Per espandere un grafico, usa l'icona della freccia di espansione.

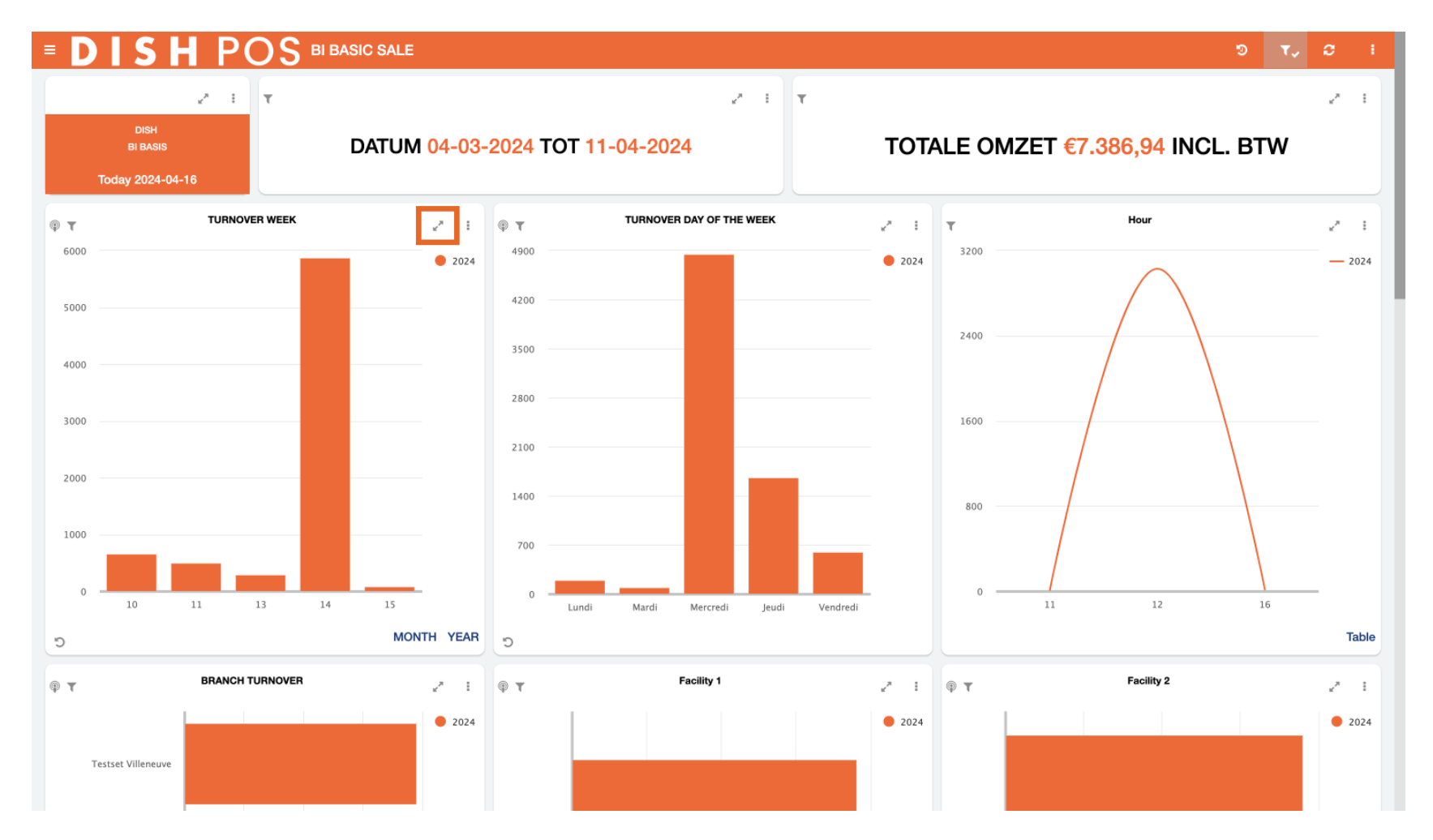

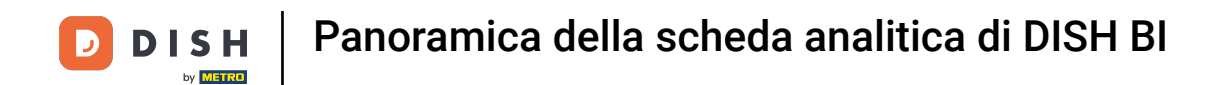

# Per visualizzare altre opzioni del grafico, clicca sui tre punti.

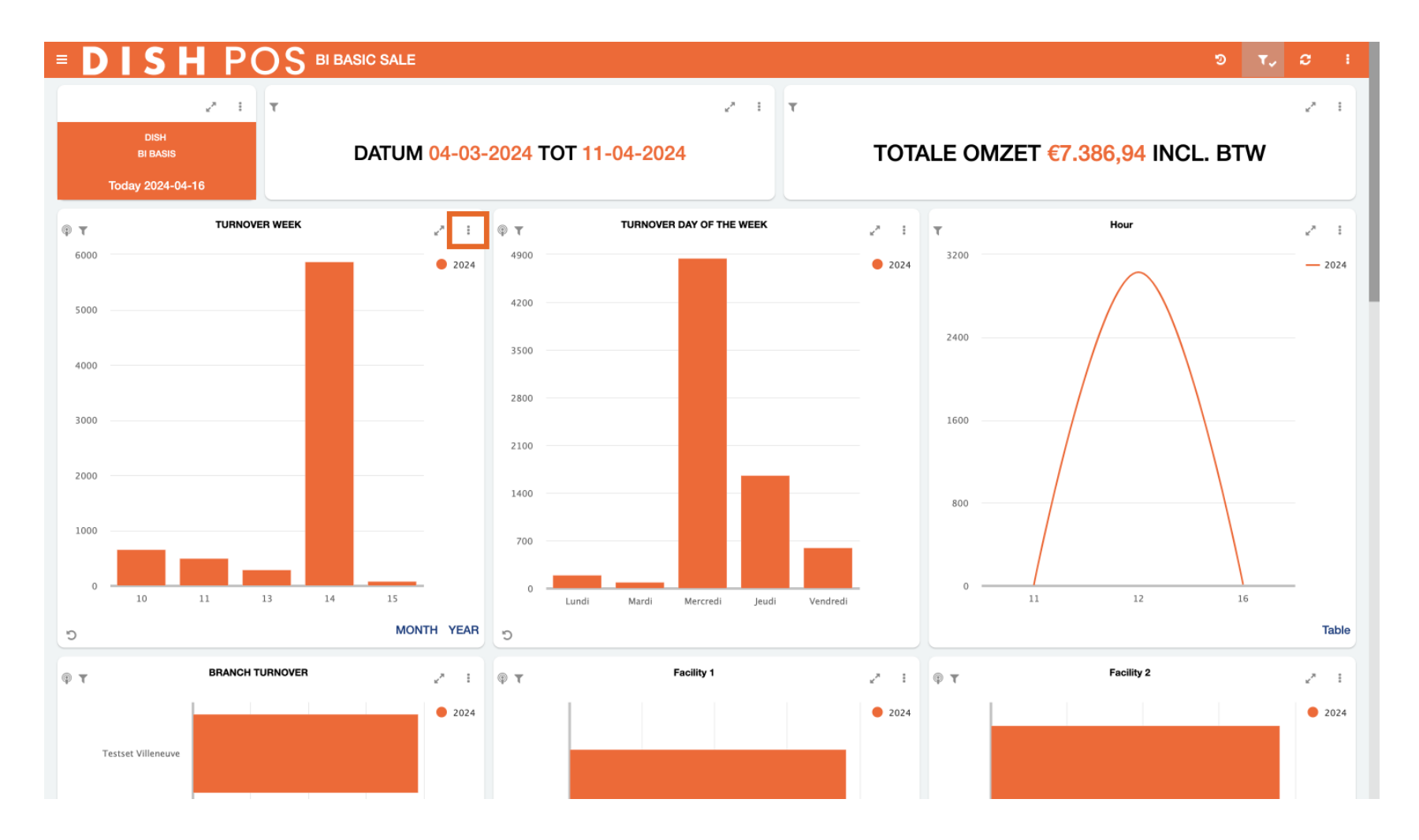

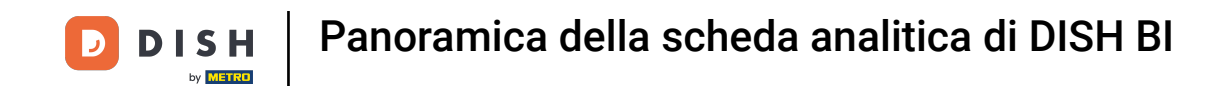

Con un solo clic, puoi esportare i dati della piastrella corrente in formato CSV, PDF e Word. Basta cliccare sull'icona corrispondente al formato che desideri esportare.

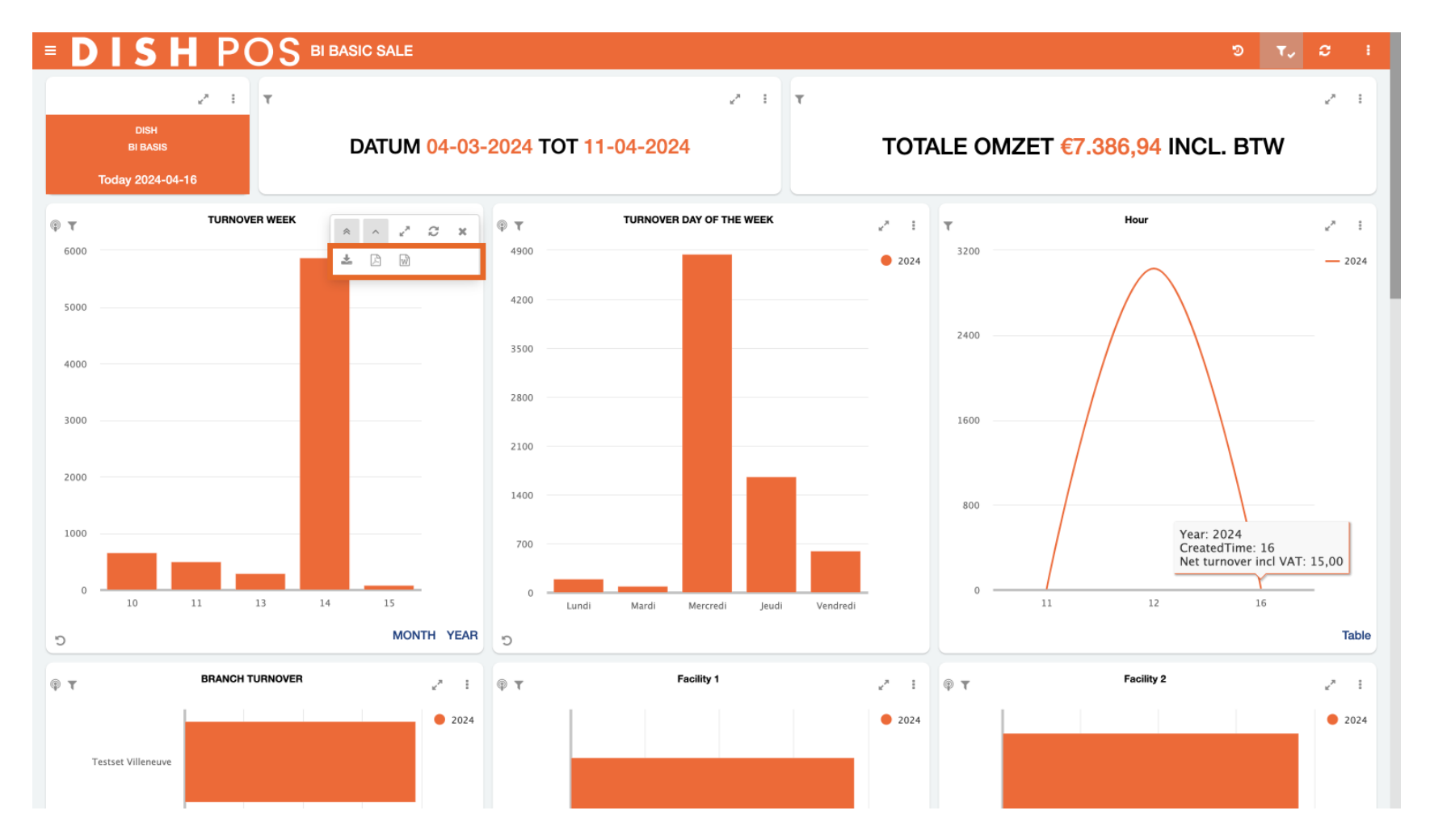

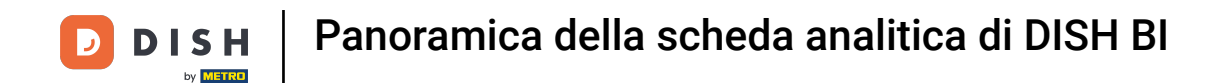

Per annullare un determinato filtro, clicca sul pulsante annulla in basso a sinistra del riquadro.

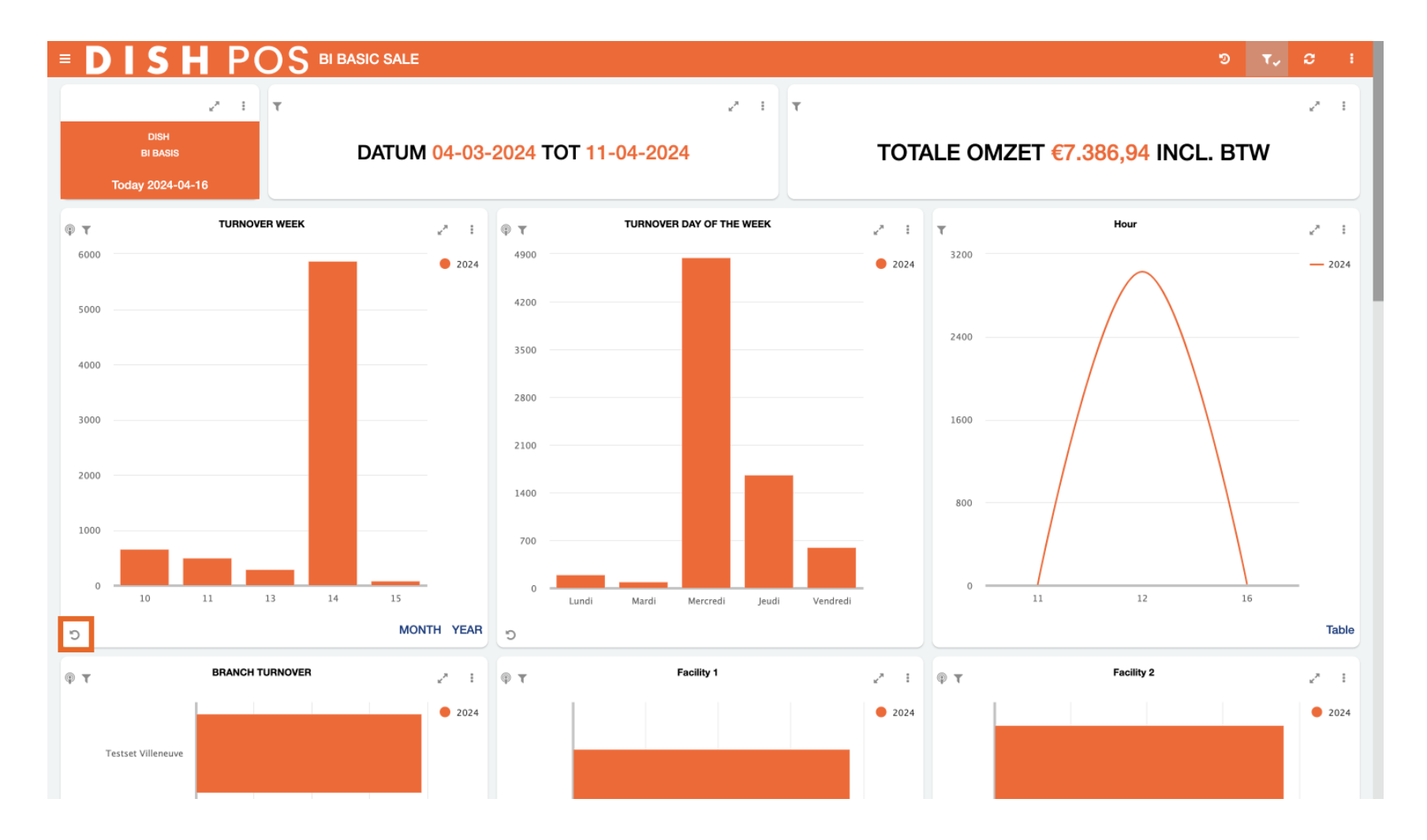

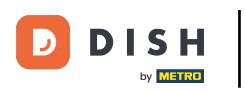

Alcuni riquadri hanno visualizzazioni opzionali da selezionare. Ad esempio, il riquadro del fatturato settimanale può essere visualizzato anche per il mese o per l'anno. Basta selezionare l'opzione che si desidera visualizzare.

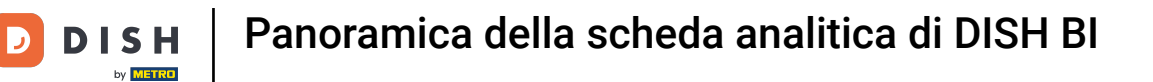

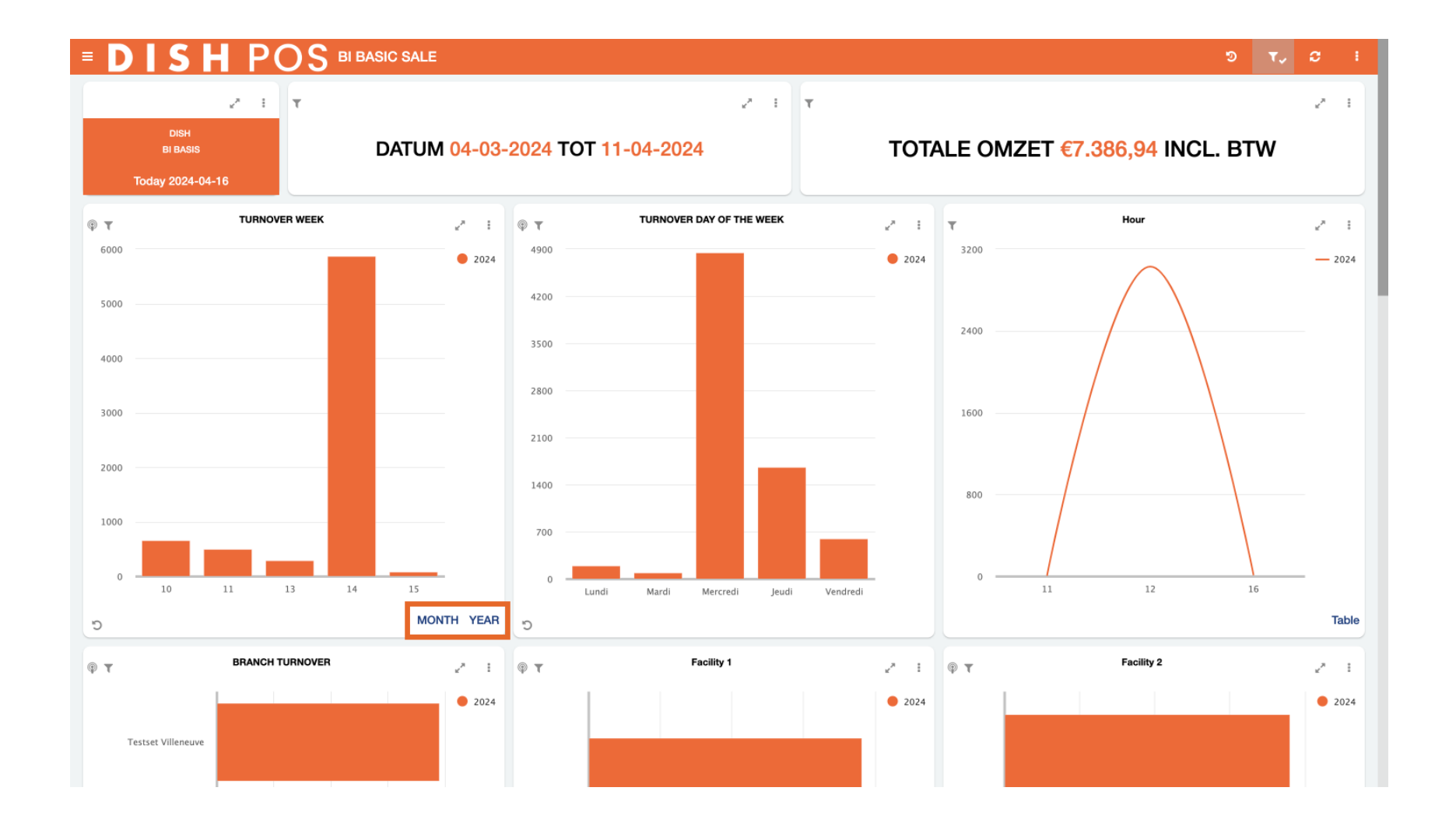

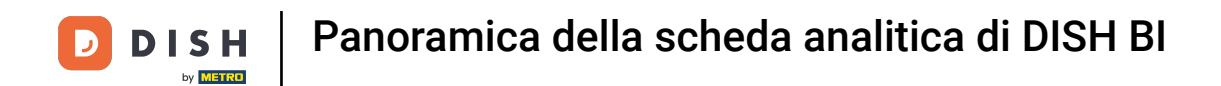

Se hai scelto MESE, apparirà la visualizzazione del fatturato mensile.

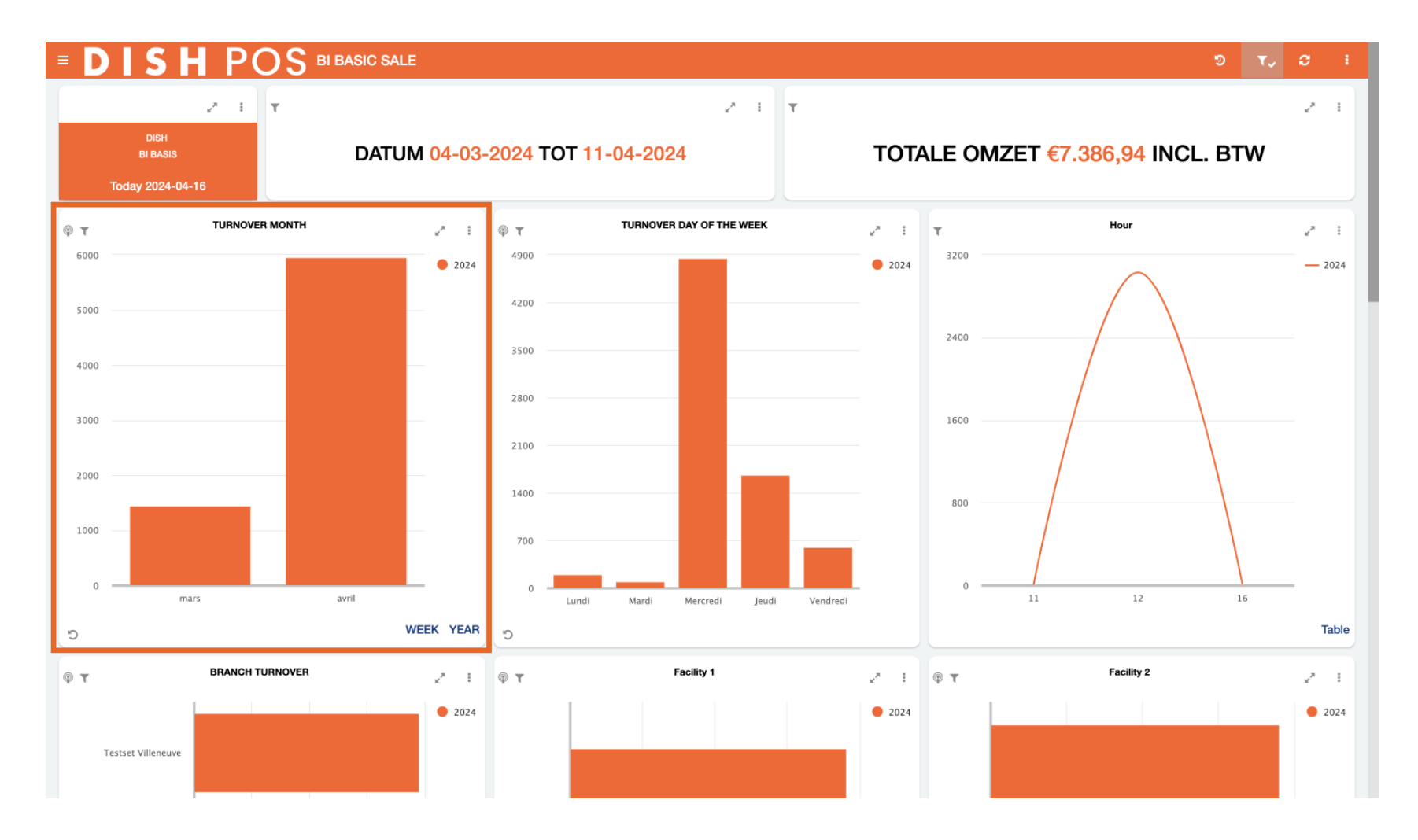

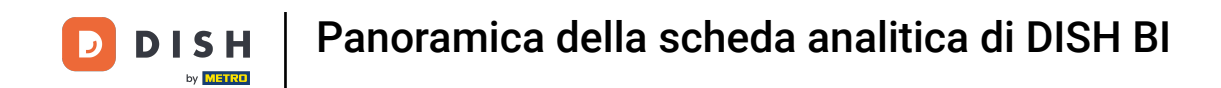

Se, ad esempio, vuoi maggiori informazioni sul tuo fatturato di aprile, seleziona la barra dati singolare corrispondente.

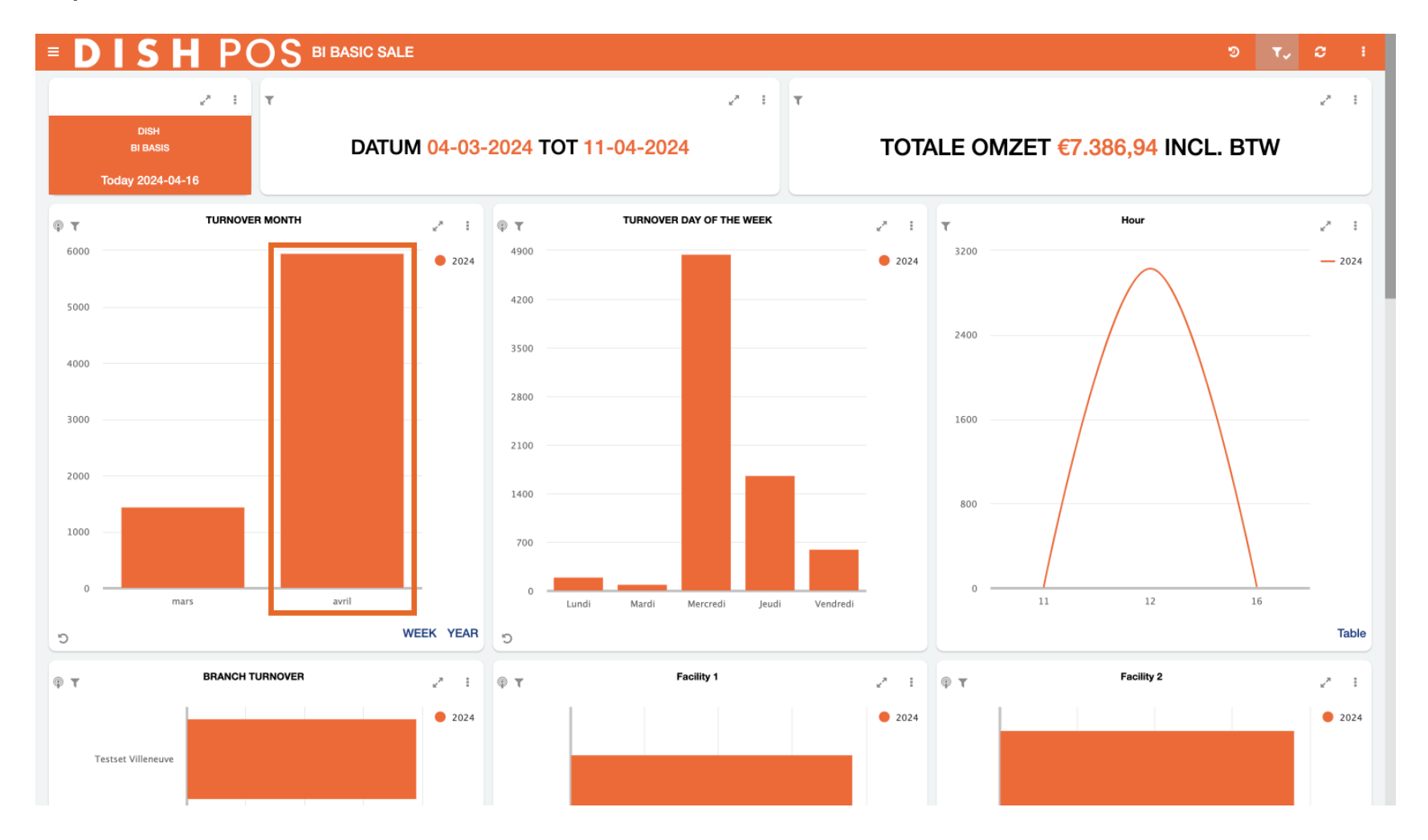

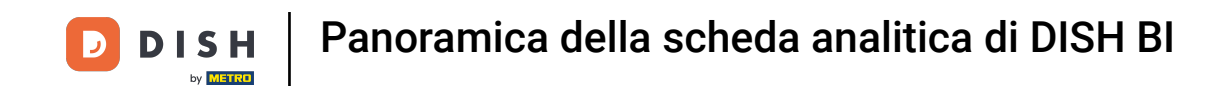

I dati dell'intero dashboard modificheranno le informazioni di ogni riquadro in base alla barra dati selezionata. In altre parole, ora vedrai solo i dati rilevanti in base al filtro che hai appena impostato.

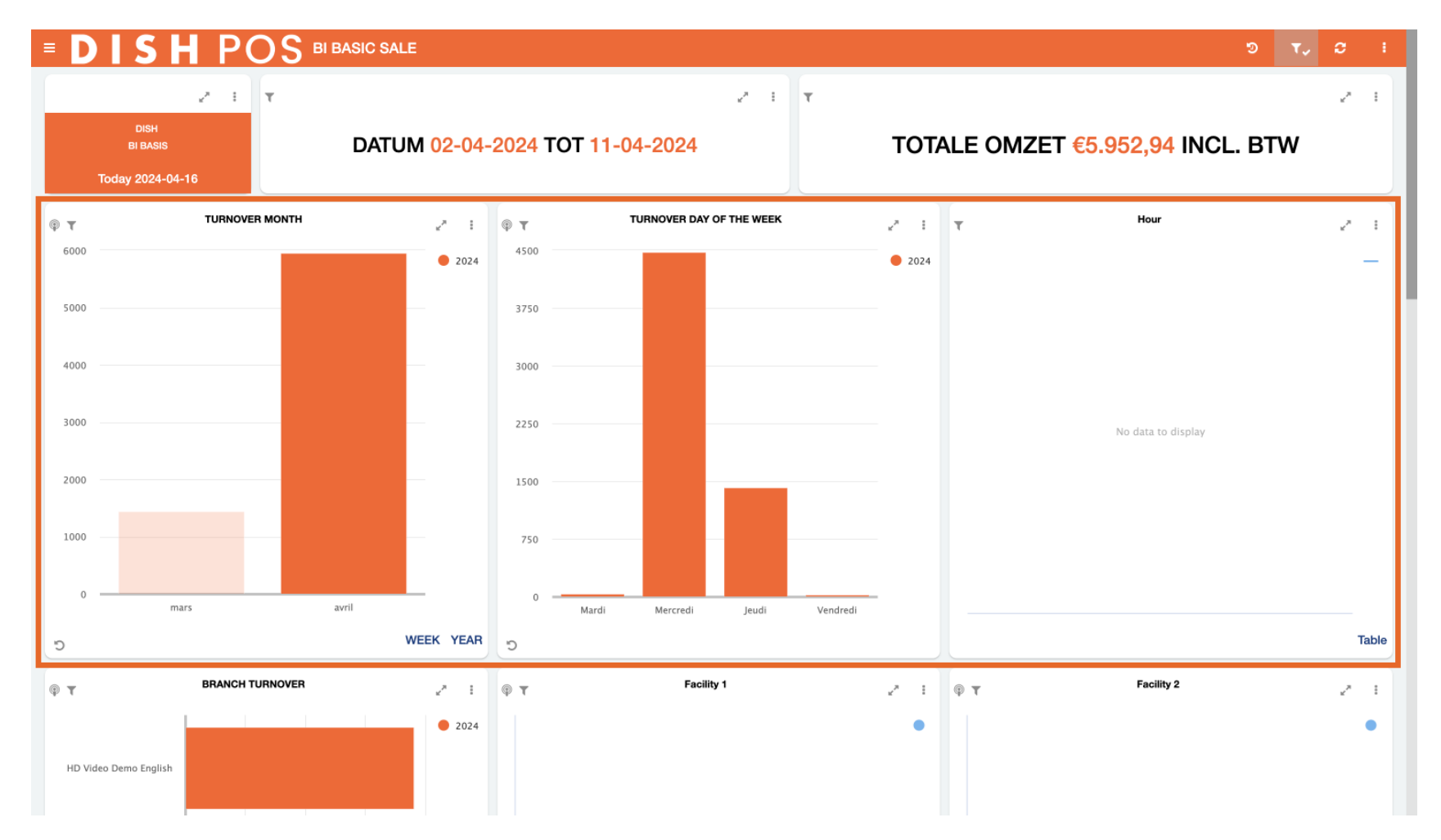

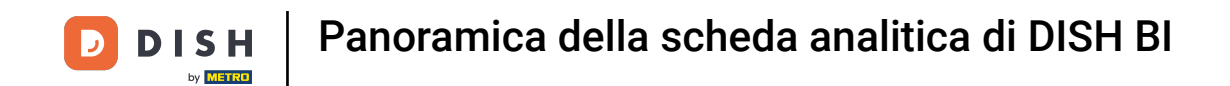

Quando lavori con la dashboard e modifichi le configurazioni, puoi sempre ripristinare la visualizzazione predefinita utilizzando l'icona corrispondente (freccia circolare con orologio all'interno).

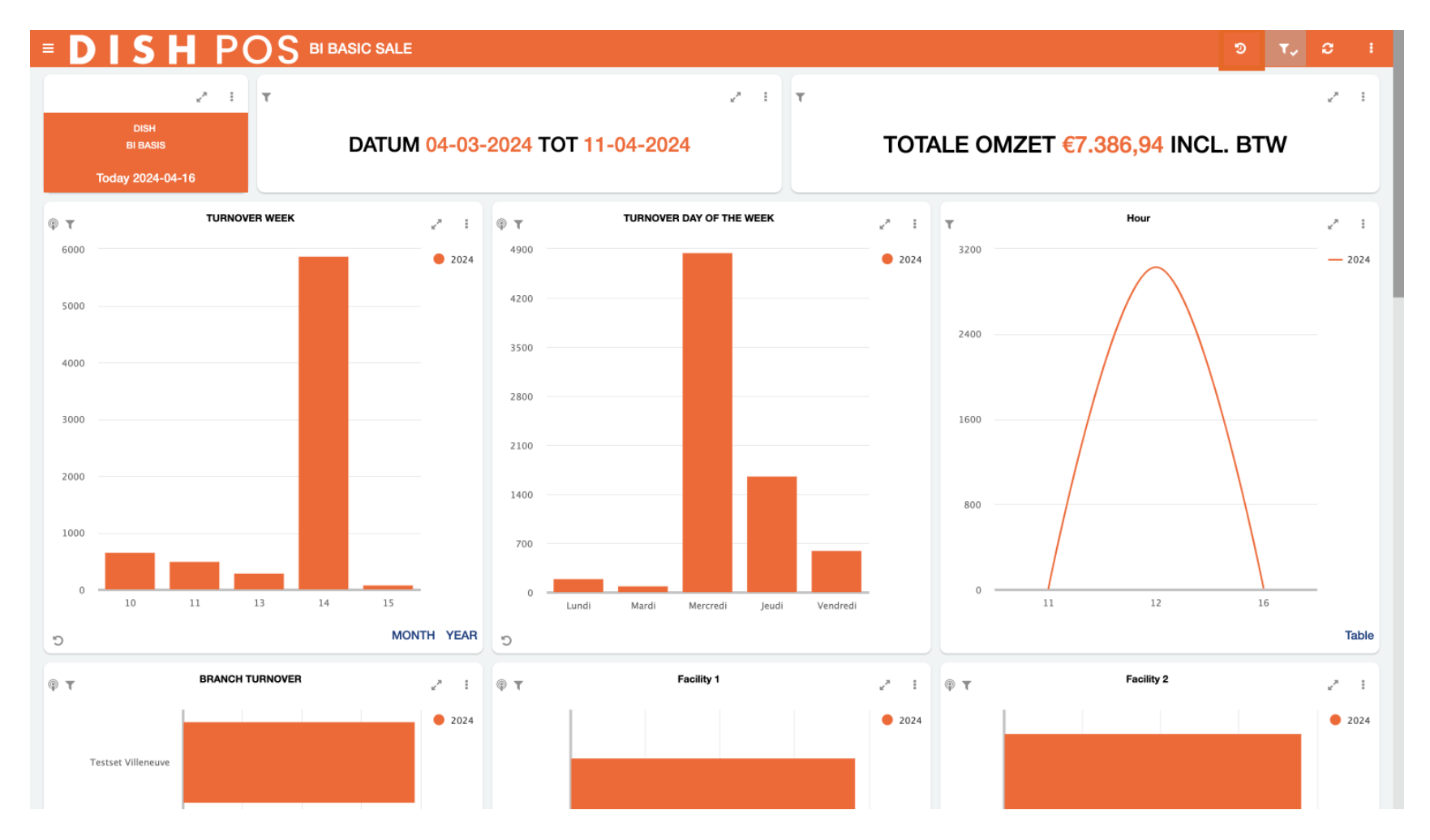

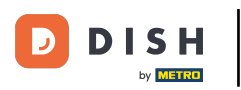

Per impostazione predefinita, la dashboard è impostata sul mese in corso. Per visualizzare rapidamente i dati di un intervallo di date specifico, come un trimestre o un periodo di vacanza, usa l'icona del filtro.

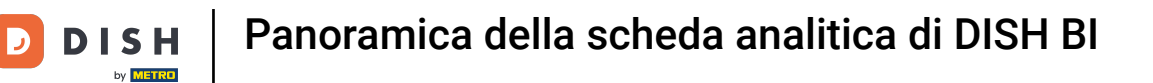

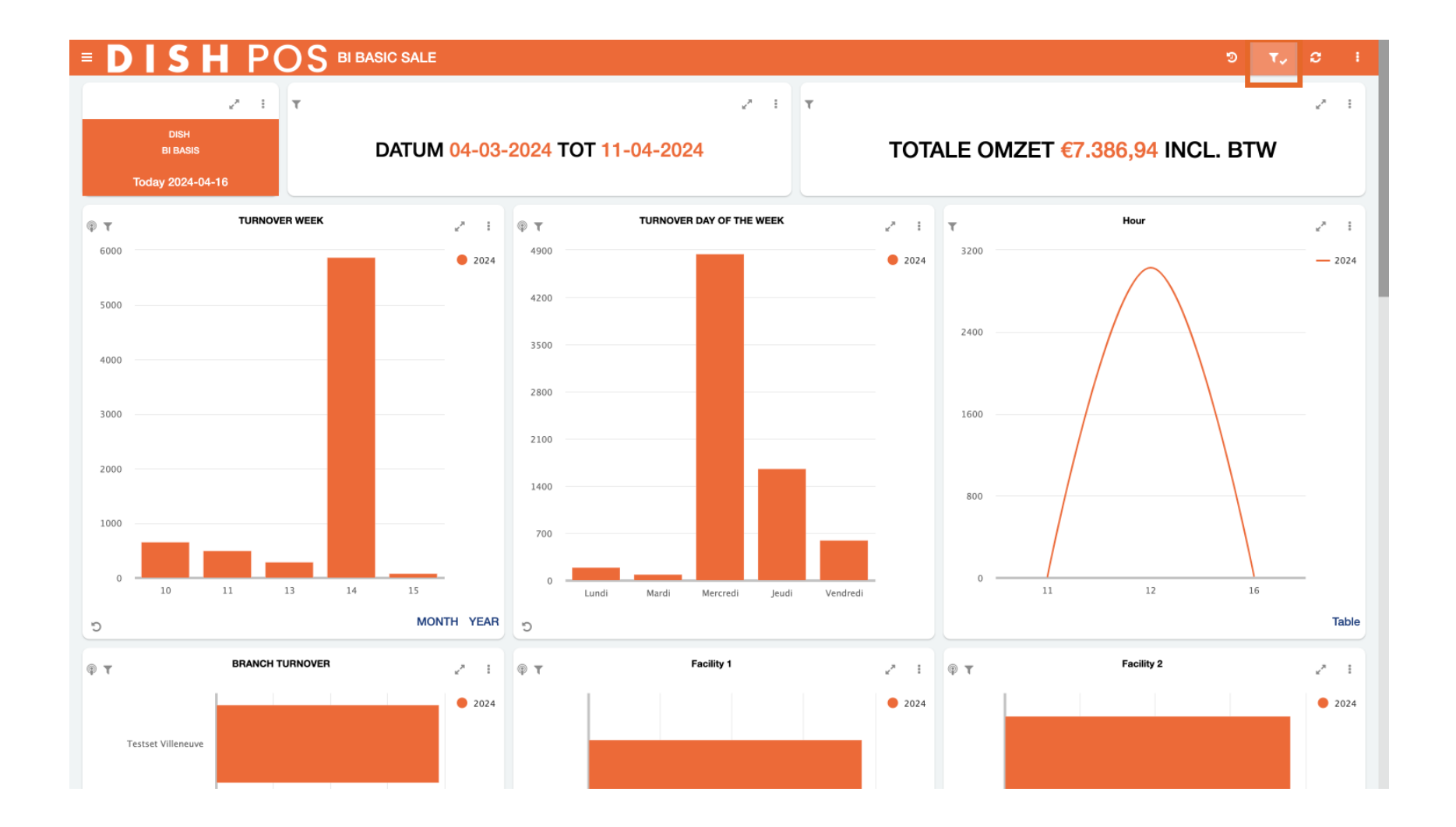

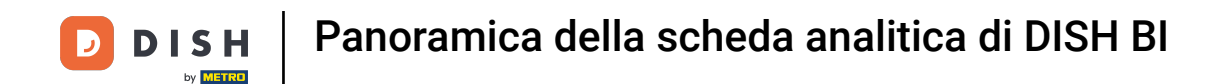

# Utilizzando la barra di ricerca, puoi filtrare per periodi predefiniti.

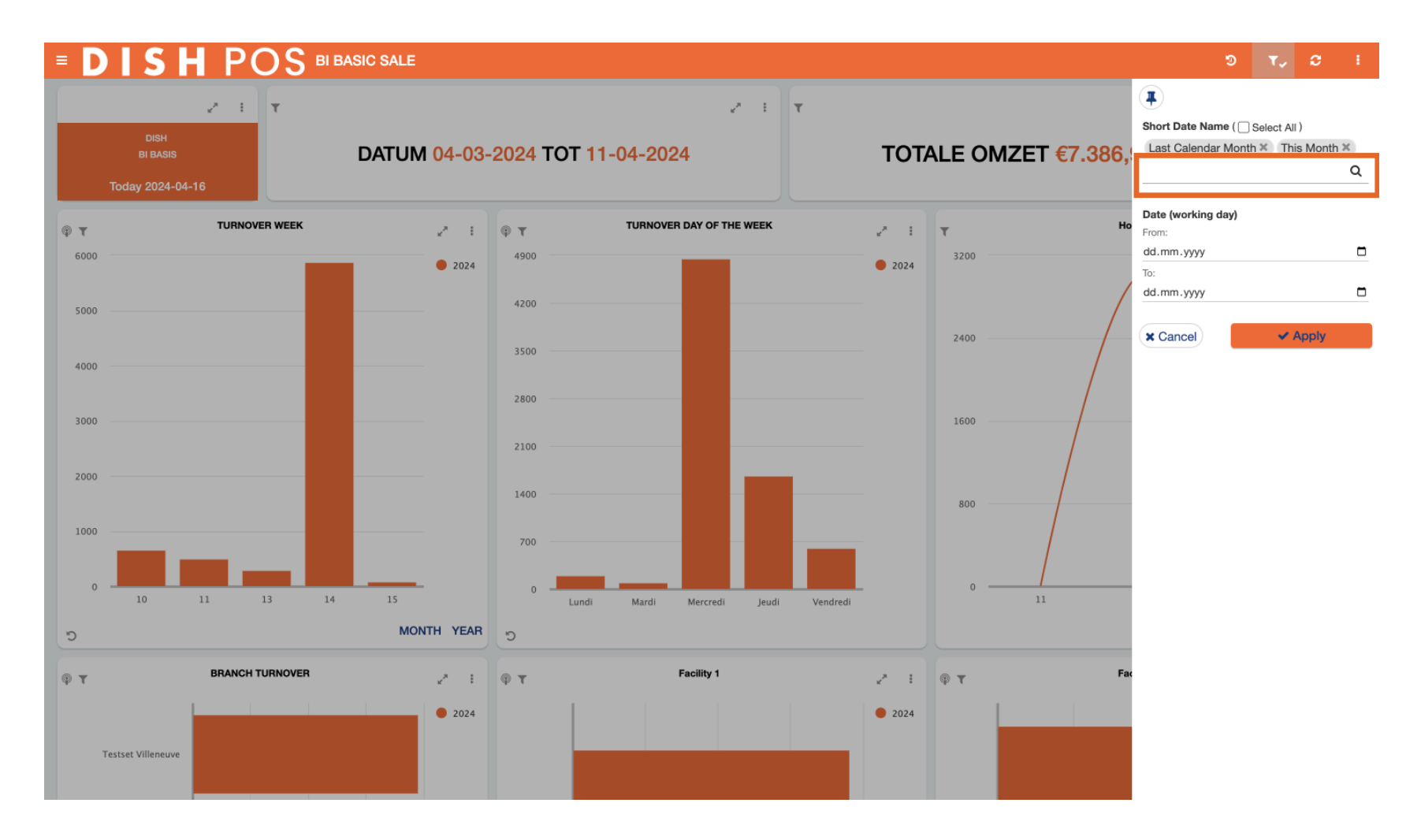

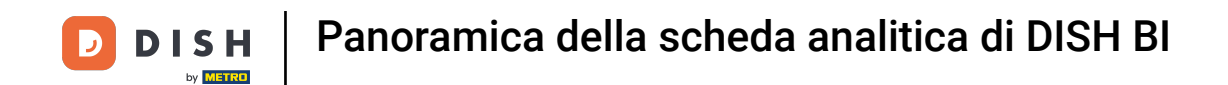

• Oppure filtra per una data specifica utilizzando la funzione da-a.

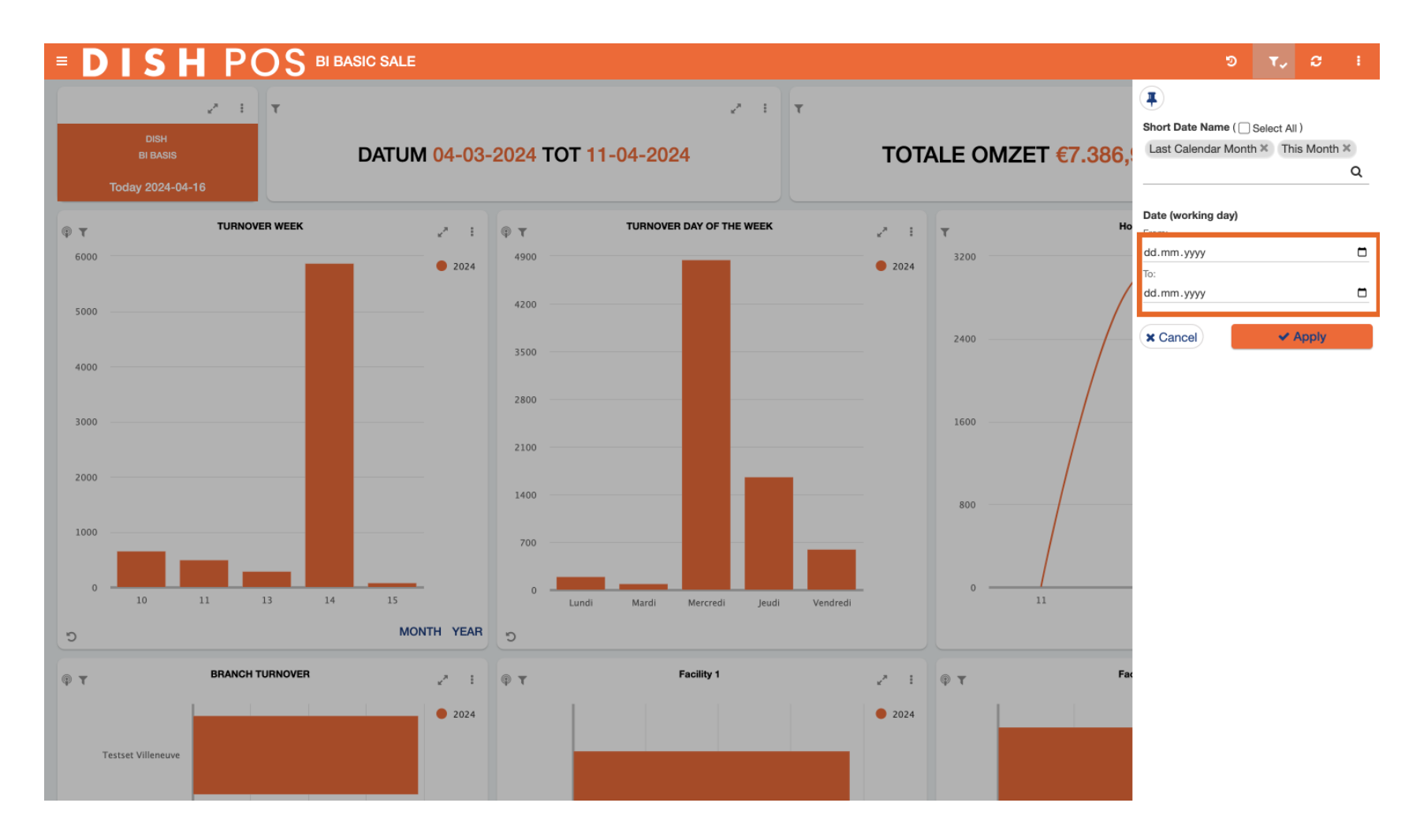

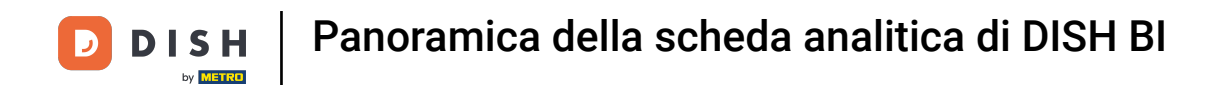

# Per rendere effettivo il filtro, clicca su Applica.

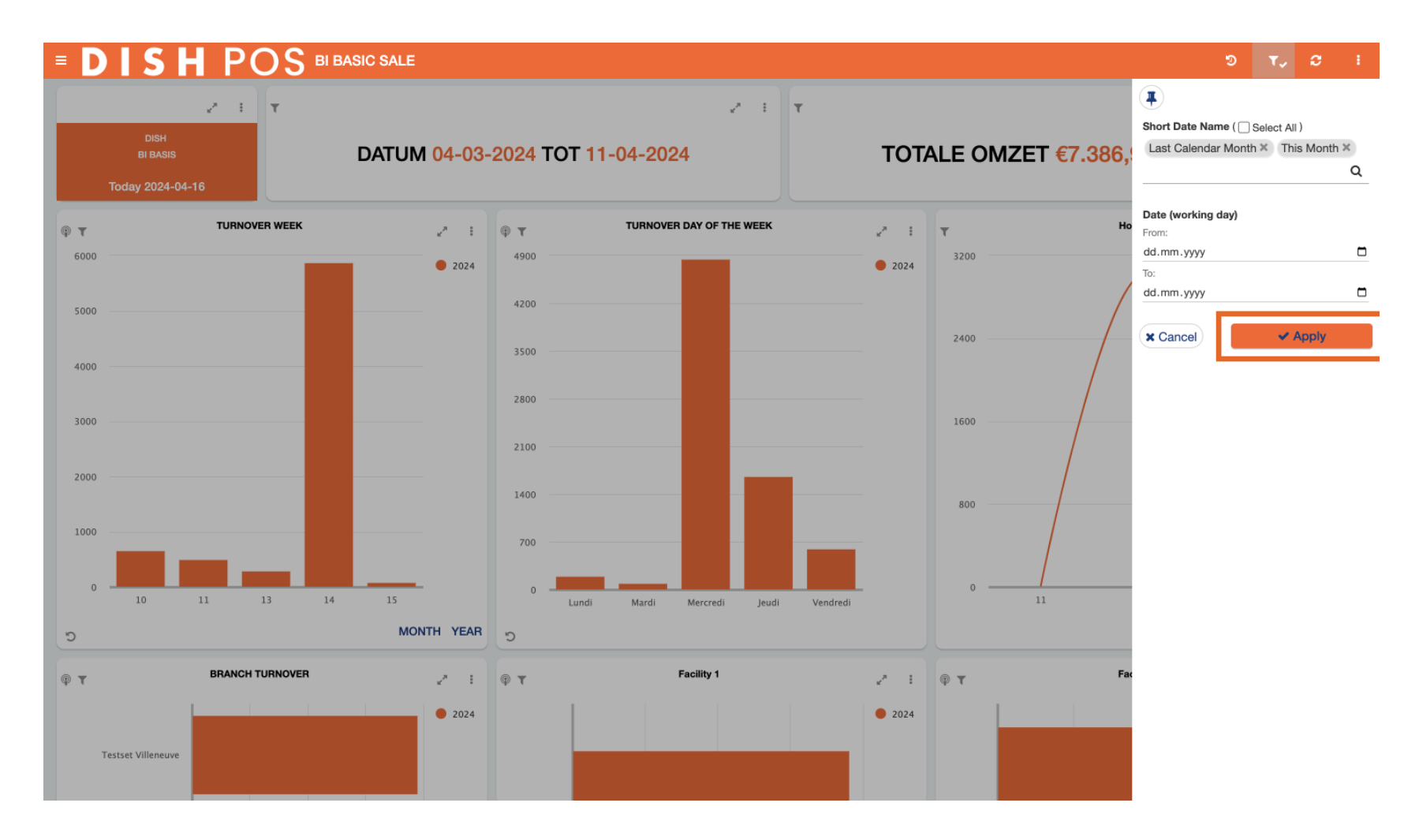

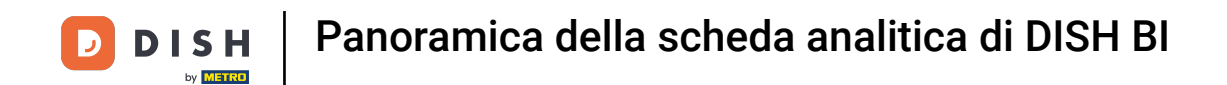

Per aggiornare tutti i dati del cruscotto, clicca sull'icona corrispondente (due frecce cerchiate).

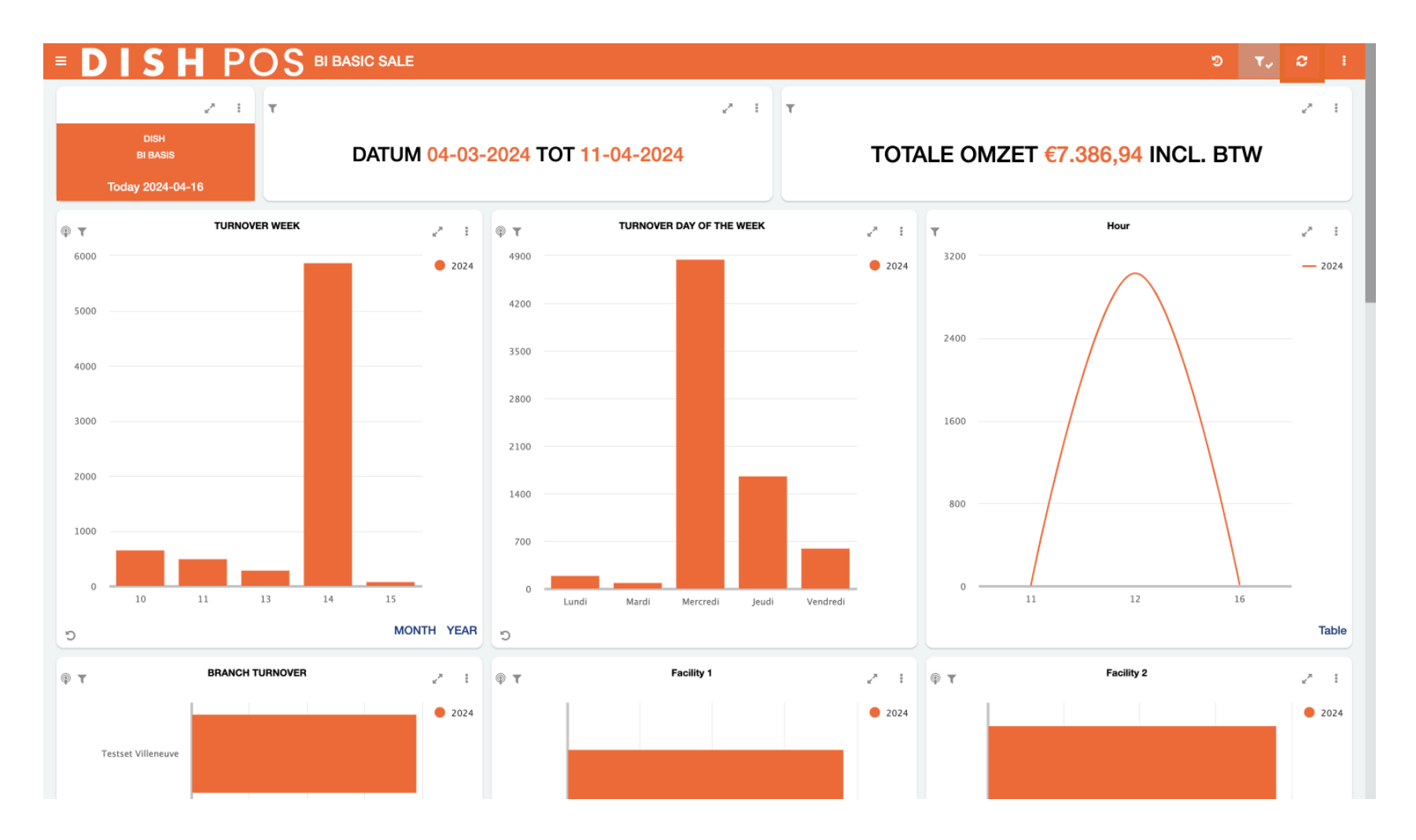

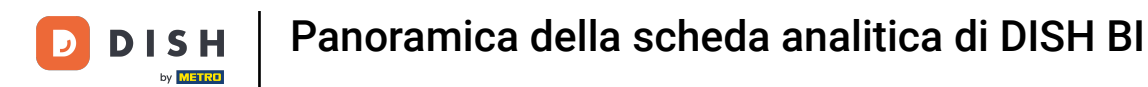

# Per ulteriori opzioni, clicca sui tre punti.

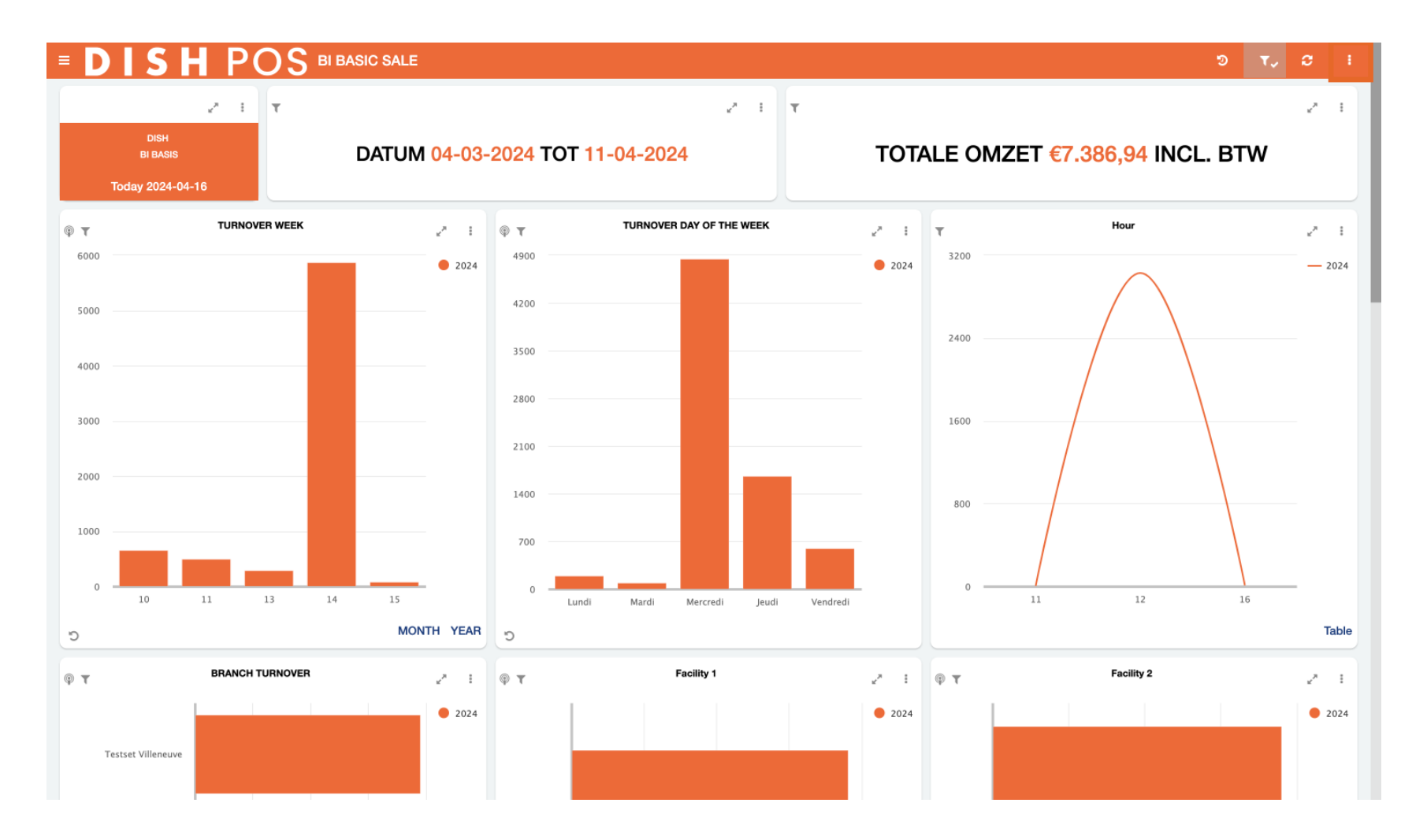

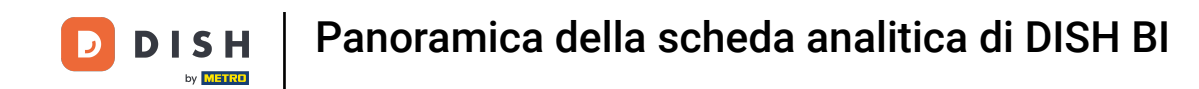

Potrai quindi inviare i dati del dashboard via e-mail, semplicemente cliccando su Invia questa dashboard.

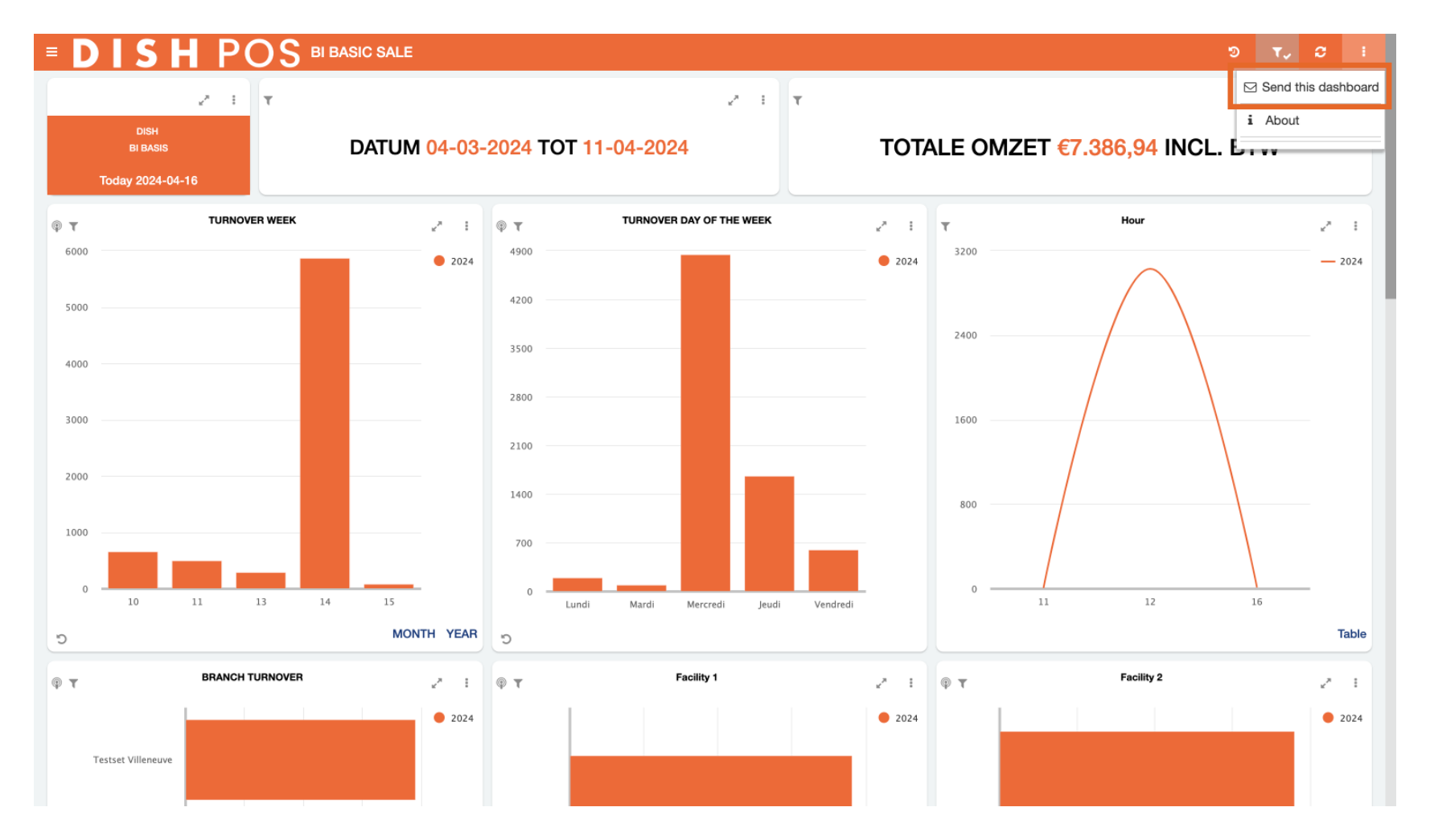

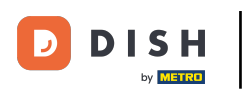

 Cliccando su Informazioni, verranno visualizzate varie informazioni tecniche sullo strumento DISH POS BI.

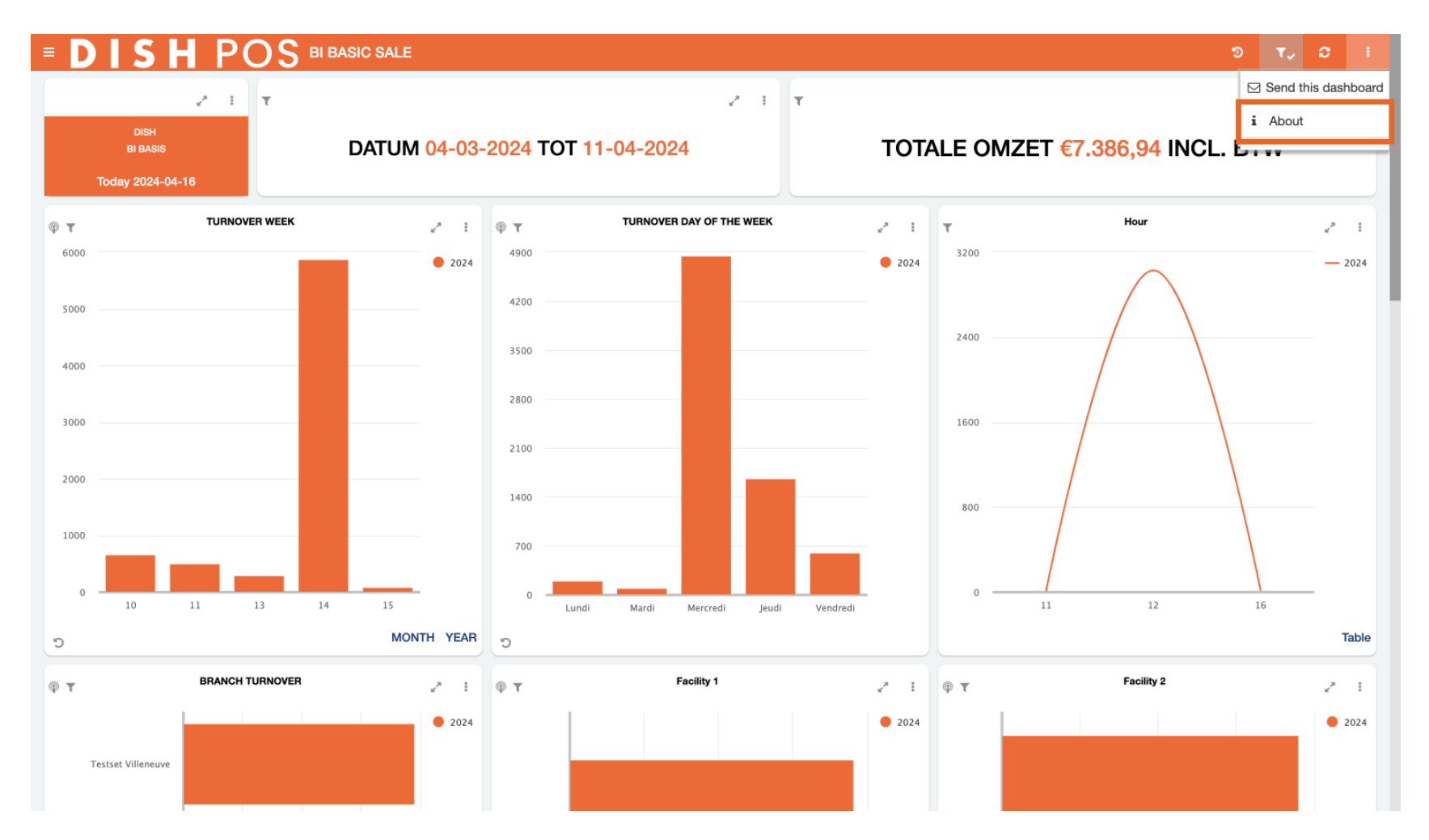

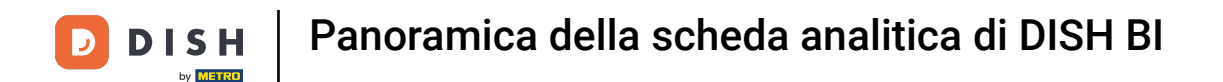

Ecco fatto. Hai completato il tutorial e ora conosci le funzioni della scheda analitica DISH POS BI.

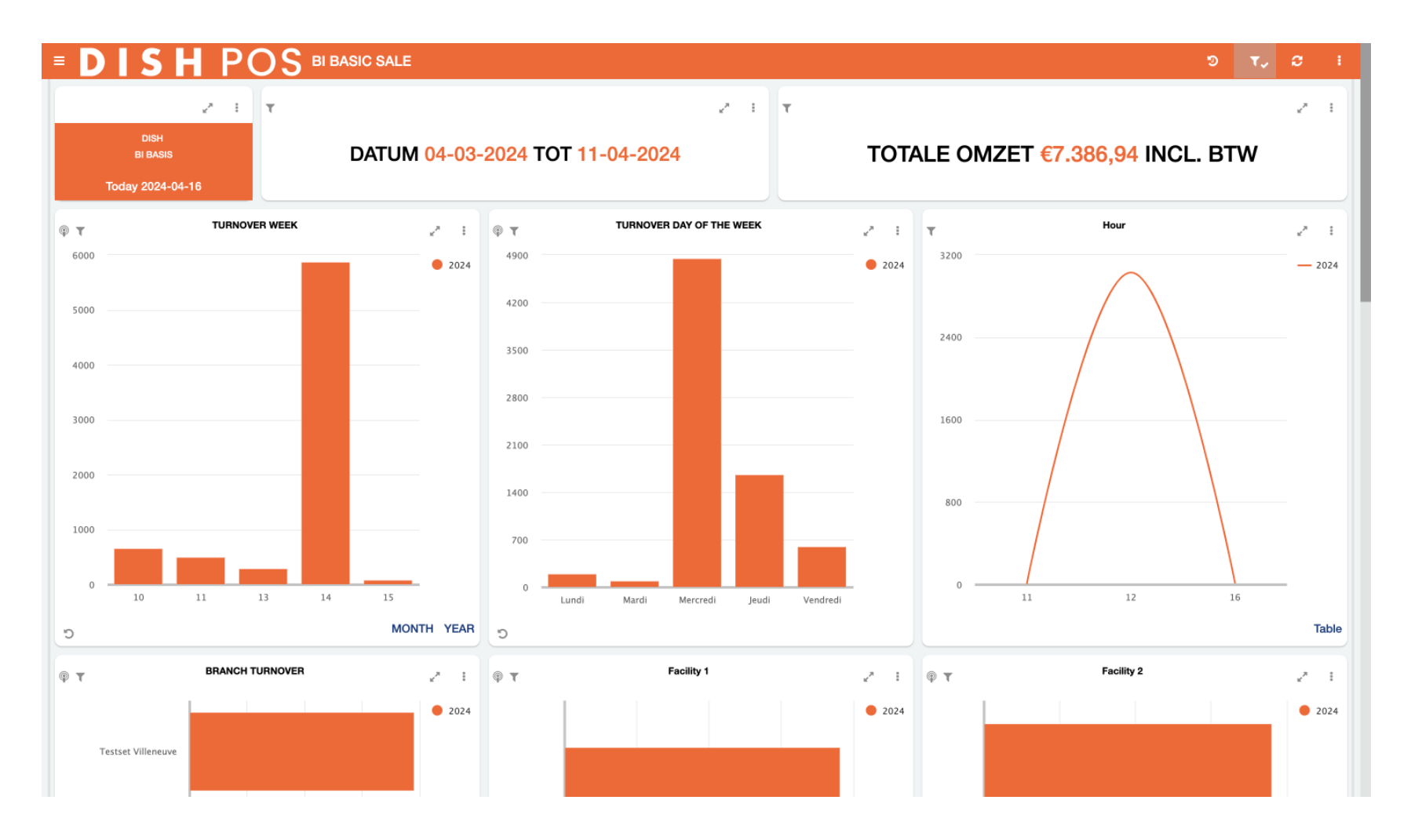

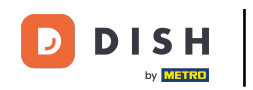

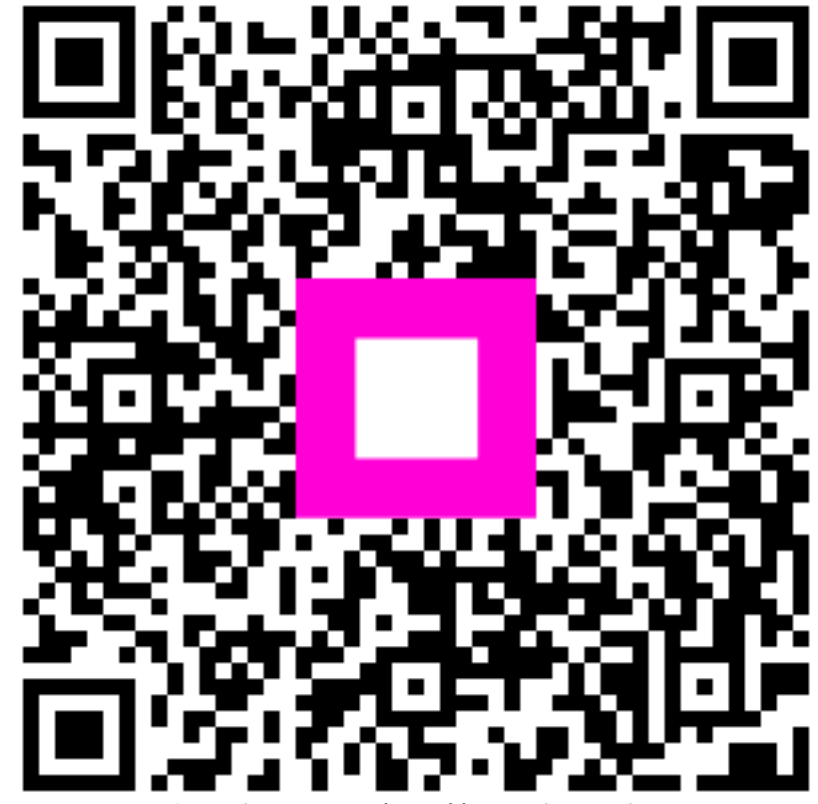

Scansiona per andare al lettore interattivo